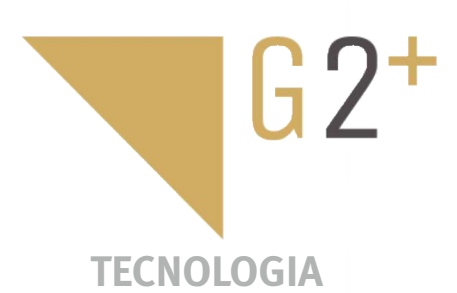

DO UTILIZADOR

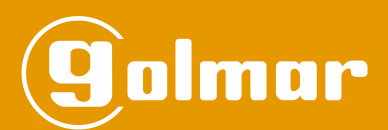

# Kit Soul

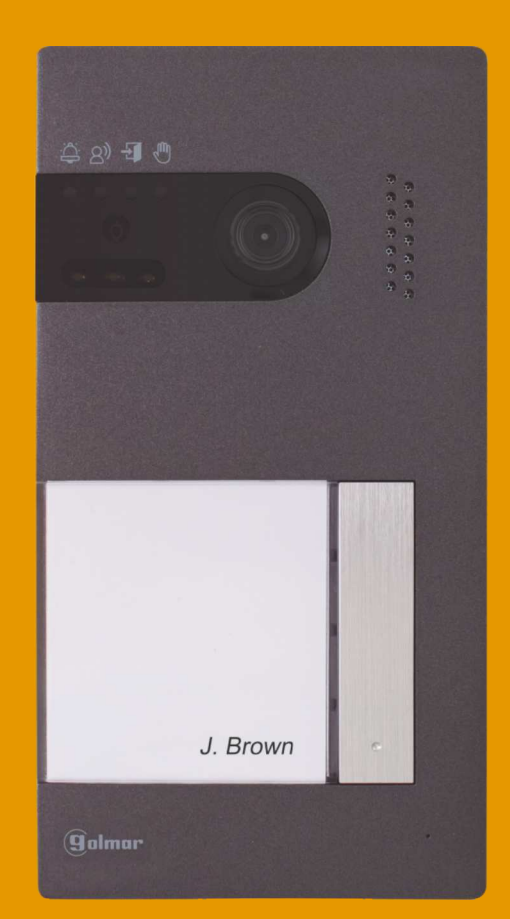

# Instalação 2 Fios G2+ Monitor Art 7W com conectividade Wi-Fi

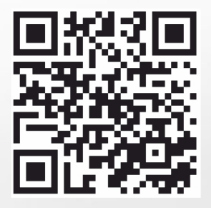

**JANUAL** 

Cód. 50122126

**TS5110 ART 7W PT** REV.0120

# ÍNDICE

| Índice                                                                                                    | 2           |
|----------------------------------------------------------------------------------------------------|-------------|
| Recomendações                                                                                                    | 3           |
| Funcionamento do sistema                                                                                                    | 3           |
| Alimentador FA-G2+<br>Descrição<br>Instalação                                                                                                    | 4<br>4<br>4 |
| Placa Soul                                                                                                    | 5a8         |
| Descrição                                                                                                    | 5<br>6      |
| Terminais de instalação                                                                                                    | 6           |
| Interruptores de configuração<br>Regulação do nível de áudio                                                                                                    | 7<br>7      |
| Programação do leitor de proximidade                                                                                                    | 8           |
| Monitor Art 7W/G2+                                                                                                    | 9a23        |
| Descrição                                                                                                    | 9<br>10     |
| Terminais de instalação                                                                                                    | 10          |
| Interruptores de configuração                                                                                                    | 10<br>11    |
| Menu de definições                                                                                                    | 12 a 15     |
| Ecrã de chamada da placa                                                                                                    | 16<br>17    |
| Definições de imagem e comunicação                                                                                                    |             |
| Menu de intercomunicação                                                                                                    |             |
|                                                                                                    | 21 a 23     |
| Registo inicial de um monitor numa rede Wi-Fi                                                                                                    | 24 a 31     |
| Registo de um monitor ligado à rede                                                                                                    |             |
| Ajustes avançados de difficion registado<br>Ecrã principal                                                                                                    |             |
| Ecrã de comunicação                                                                                                    | 30 a 31     |
| Esquemas de instalação                                                                                                    | 32 a 38     |
| Uma habitação com uma placa de acesso e um monitor                                                                                                    |             |
| Uma habitação com duas placas de acesso e um monitor                                                                                                    |             |
| Uma habitação até duas placas de acesso e até quatro monitores em cascata<br>Uma habitação até duas placas de acesso e até quatro monitores em distribuição              |             |
| Duas habitações com até duas placas de acesso e até quatro monitores em cascata                                                                                          |             |
| Quatro habitações com até duas placas de acesso e até quatro monitores em cascata<br>Quatro habitações com até quatro placas de acesso e até quatro monitores em cascata |             |
| Ligação de um trinco elétrico                                                                                                    |             |
| Ligação de um dispositivo auxiliar na saída de relé<br>Ligação de um botão de saída                                                                                      |             |
| Ligação de uma câmara externa                                                                                                    |             |
| Ligação para o botão da porta do patamar                                                                                                    |             |
|                                                                                                    |             |
| Limpeza do monitor                                                                                                    |             |
| Limpeza da placa                                                                                                    |             |
| Notas                                                                                                    | 43          |
| Conformidade                                                                                                    | 44          |

## RECOMENDAÇÕES

- Utilize, preferentemente, cabo Golmar RAP-GTWIN/HF (2x1 mm²).
- Ainstalação deve ser realizada a, pelo menos, 40 cm de distância de outra.
- As modificações da instalação devem ser realizadas sem alimentação elétrica.
- A instalação e a manipulação destes equipamentos devem ser realizadas por pessoal autorizado.
- Verifique todas as ligações antes de pôr o equipamento a funcionar.
- Siga sempre as instruções deste manual.

## FUNCIONAMENTO DO SISTEMA

- Para realizar a chamada, o visitante deve carregar no botão correspondente à habitação com que pretende estabelecer comunicação; um sinal acústico avisa que a chamada está a ser realizada e o *led* acende-se. Nesse momento, o(s) monitor(es) da habitação recebe(m) a chamada. Se tiver carregado por engano no botão de outra habitação, deve carregar no correspondente à habitação pretendida, cancelando assim a primeira chamada.
- Em equipamentos com várias portas de acesso, a(s) outra(s) placa(s) ficará(ão) automaticamente desconectada(s): se outro visitante quiser fazer uma chamada, uns sons telefónicos avisam que o sistema está ocupado e o *led* illumina-se.
- Ao receber a chamada, a imagem aparece no ecrã do monitor principal (e secundário 1, caso exista) sem que o visitante perceba e o ícone imagem a partir dos monitores secundários 2 ou 3, carregue no ecrã para que apareça a imagem. Se a chamada não for atendida antes de 45 segundos, o *led* imagem a partir do sistema fica livre.
- Se tiver programada a transferência de chamada para o seu telemóvel, poderá cancelar a transferência em qualquer momento desde o monitor, sendo necessário comunicar com a placa do menu principal.
- Para estabelecer a comunicação, carregue no ecrã sobre o ícone de levantado S. O *led* S da placa acende-se. A comunicação terá uma duração de 90 s ou até carregar no ícone de pousado S. Finalizada a comunicação, o *led* S apaga-se e o sistema fica livre.
- Para abrir a porta  $\mathbb{G}_{\frac{n}{2}}$  ou ativar a saída auxiliar  $\mathbb{G}_{\frac{n}{2}}$  da placa, carregue no ícone correspondente. Uma única premência ativa o trinco elétrico ou a saída auxiliar durante 3 s e o *led*  $\frac{1}{\sqrt{2}}$  da placa acende-se. O tempo de ativação é programável, conforme indicado nas páginas 40 a 41.
- O funcionamento detalhado do monitor vem descrito nas páginas 11 a 23.
- O proprietário da habitação poderá ativar o trinco elétrico, aproximando a chave de proximidade ao leitor. Se mantiver a chave de proximidade durante 3 s, a saída auxiliar de relé será ativada.

## ALIMENTADOR FA-G2+

#### Descrição

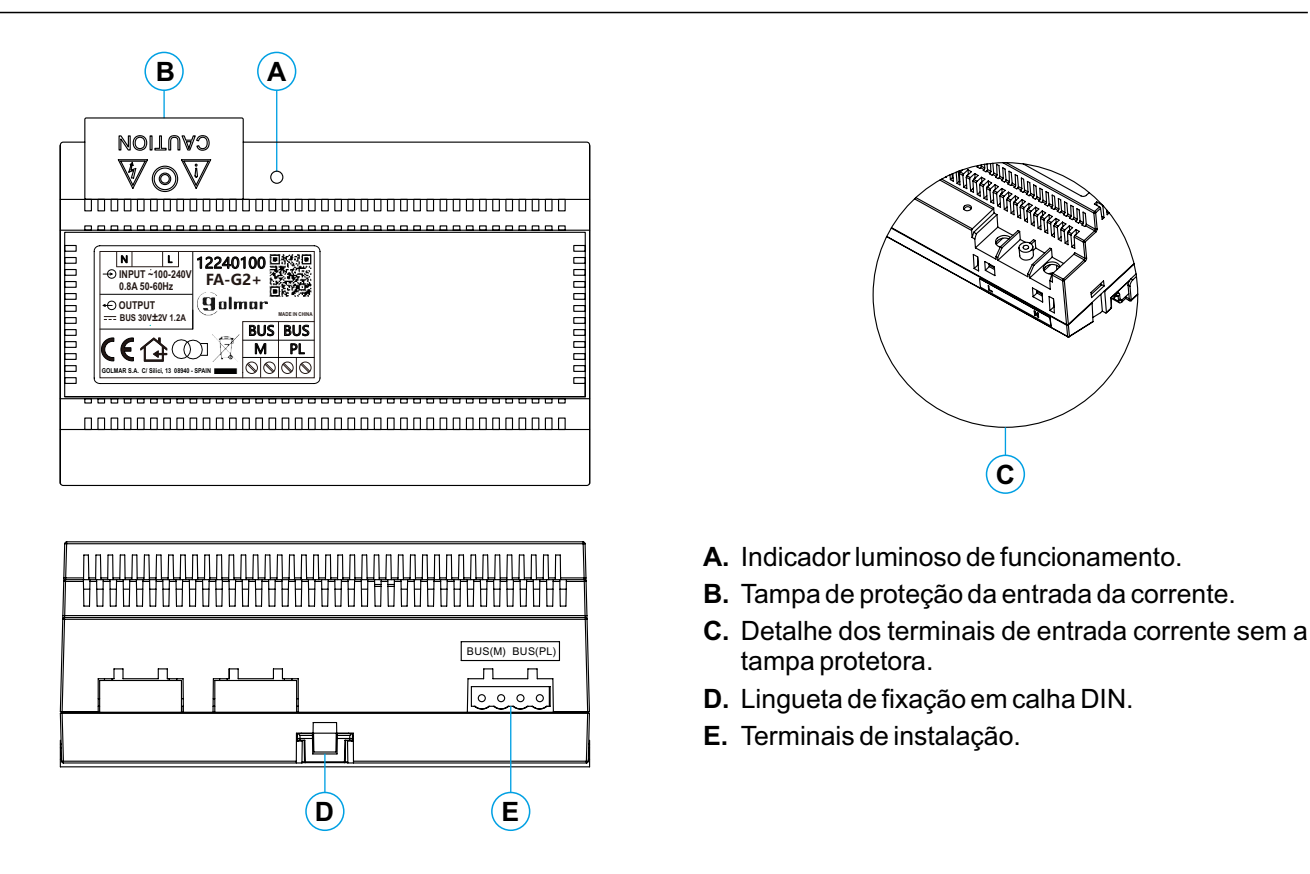

## Instalação

- A instalação e a manipulação do alimentador devem ser realizadas por pessoal autorizado e sem corrente elétrica.
- Instale o alimentador num lugar seco, protegido e ventilado. Em situação alguma deve obstruir as grelhas de ventilação. Utilize uma calha DIN 46277 para a fixação (oito elementos).

Lembre-se de que a legislação em vigor obriga a proteger o alimentador com um disjuntor magnetotérmico.

Para evitar descargas elétricas, não retire a tampa de proteção sem desligar antes o alimentador de corrente. Volte a colocá-la depois de finalizar todas as ligações.

Conecte os cabos aos terminais de instalação seguindo as indicações dos esquemas.

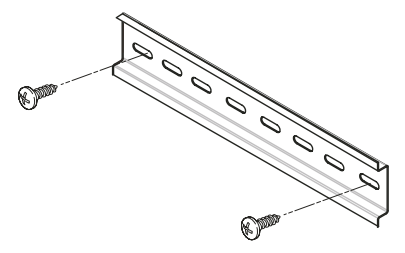

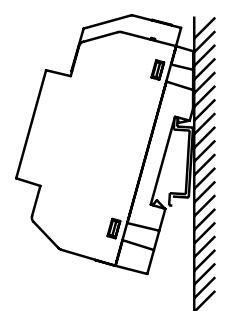

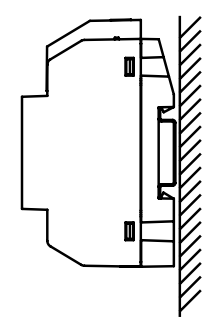

### Descrição

(N)

 $(\mathbf{0})$ 

P

 $(\mathbf{0})$ 

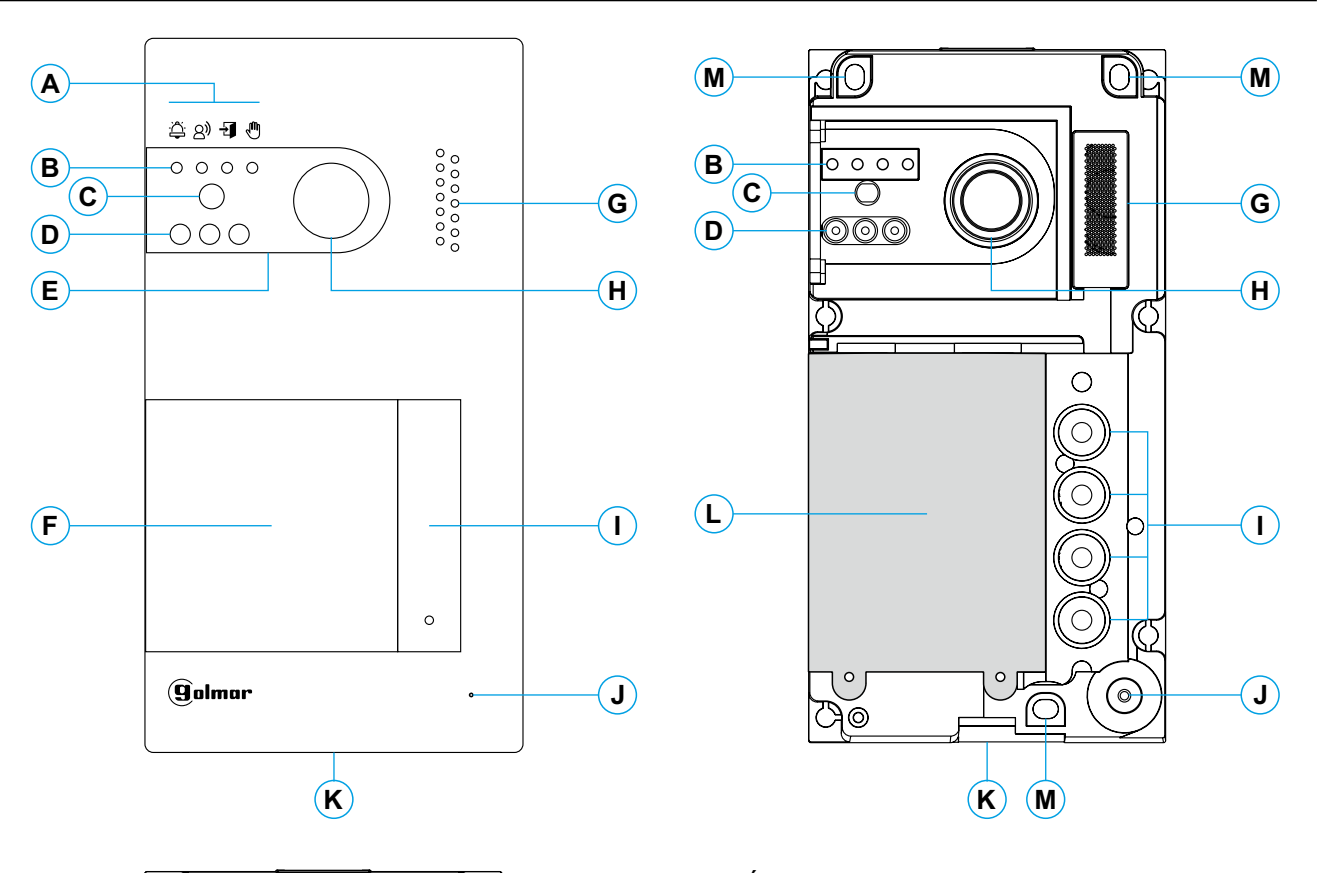

- A. Ícones de estado do sistema:
  - 🛱 Chamada em curso.
  - 8) Comunicação estabelecida.
  - Trinco elétrico ativado.
  - Sistema ocupado.
- B. Indicadores luminosos de estado do sistema.
- C. Sensor de iluminação ambiente.
- **D.** Iluminação para visão noturna.
- E. Policarbonato de proteção.
- F. Módulo de cartões e leitor de proximidade.
- **G.** Grelha altifalante.
- H. Câmara cor.
- I. Botão(ões) de chamada.
- J. Orifício microfone.
- K. Parafuso de fixação do frontal.
- L. Leitor de proximidade.
- M. Orifício de fixação à parede (x3). Não aperte demasiado os parafusos de fixação.
- N. Junta de estanqueidade do leitor de proximidade.
- **O.** Terminais de instalação.
- P. Junta de passagem de cabos.
- Q. Conector leitor de proximidade.
- **R.** Interruptores de configuração.
- S. Potenciómetro de regulador de volume.
- T. Botão configuração leitor de proximidade.

0

0000

0

 $\left| \right\rangle$ 

#### Instalação

A placa foi projetada para suportar as diversas condições ambientais. No entanto, recomendamos tomar precauções adicionais para prolongar a vida útil, como a instalação num local coberto.

Para obter uma qualidade de imagem ótima, evite a contraluz provocada por fontes de luz (sol, faróis, etc.).

Para uma instalação correta: (localize a parte superior da placa a uma altura de 1,65 m).

- 1. Retire o frontal metálico da placa desapertando o parafuso da parte inferior com a chave anexada. Na parte posterior do frontal encontrará a etiqueta de personalização do botão.
- 2. Retire os parafusos que prendem o leitor de proximidade.
- 3. Instale a placa na parede, colocando a parte superior a 1,65 m. Passe os cabos de instalação através da junta de passagem dos cabos.
- 4. Realize três orifícios de 6 mm nos pontos indicados (M), ver página 5. Coloque as buchas fornecidas e fixe a placa na parede mediante os parafusos fornecidos.
- 5. Conecte os cabos aos terminais extraíveis seguindo as indicações dos esquemas de instalação.
- Antes de voltar a colocar o leitor de proximidade e fechar a placa, realize as definições necessárias (programação de chaves de proximidade, regulação do nível de áudio, etc.), conforme indicado ao longo deste manual. Certifique-se de que a junta de estanqueidade do leitor de proximidade está bem colocada.

#### Terminais de instalação (O)

Para uma instalação mais prática, os terminais de instalação são extraíveis e são fornecidos num saco separado. Depois de cablear os terminais, coloque-os na posição correta.

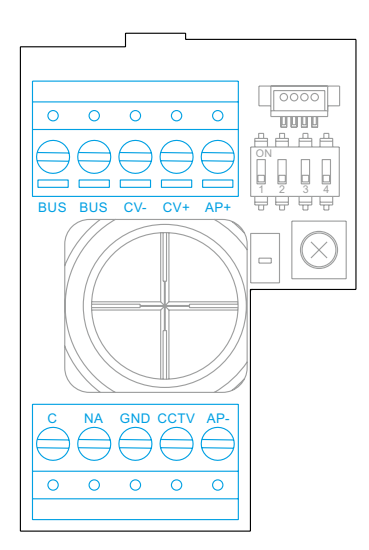

BUS, BUS: bus de comunicações (sem polaridade).

CV-, CV+: saída para trinco elétrico 12 V CC (máximo 270 mA).

AP+, AP-: conexão botão de ativação remota. Nota: Para um funcionamento correto, o monitor com o endereço 1 deve estar conectado no *bus.* 

C, NA: saída de relé livre de potencial (máximo 6 A/24 V). GND, CCTV: entrada para câmara analógica exterior.

#### Interruptores de configuração (R)

As alterações de configuração devem ser realizados com o equipamento apagado. Se forem realizadas com o equipamento ligado, deve desligá-lo durante 10 s depois de qualquer modificação.

Todos os interruptores vêm colocados de fábrica na posição OFF.

# Nota: Configuração dos microinterruptores para as placas SOUL/1, SOUL/2 e SOUL/4 com versão V04 e posterior.

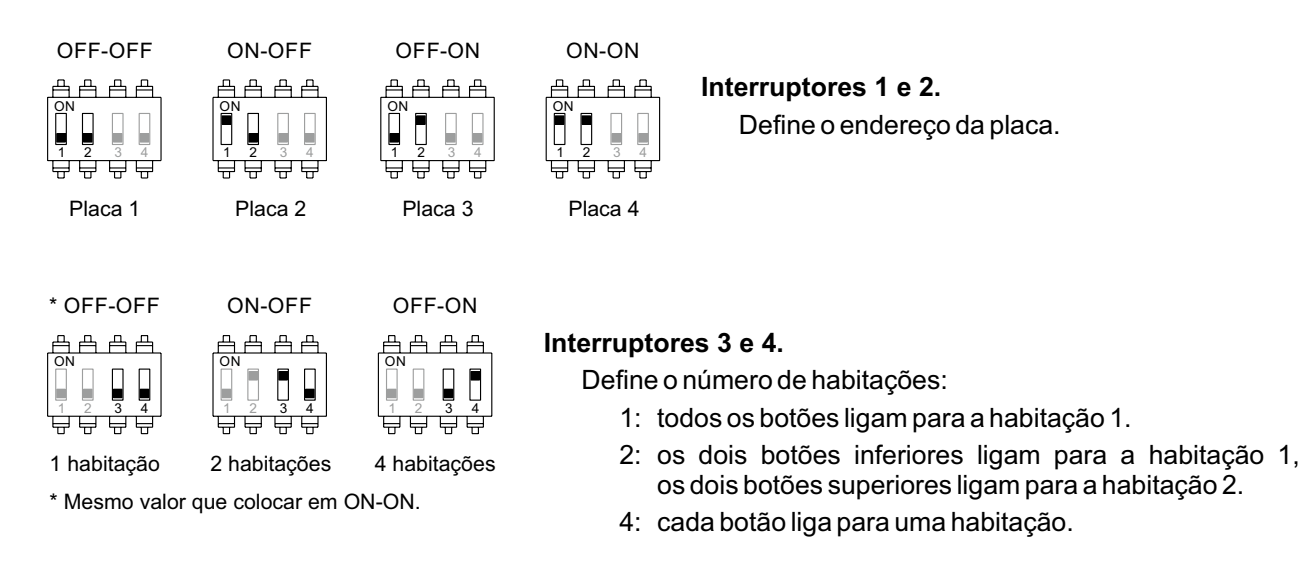

## Regulação do nível de áudio

Se, depois de colocar o equipamento em funcionamento, considerar que o volume de áudio na placa não é adequado, utilize o potenciómetro de regulação (S). Esta regulação afeta ao nível de áudio da comunicação e ao dois sons de confirmação.

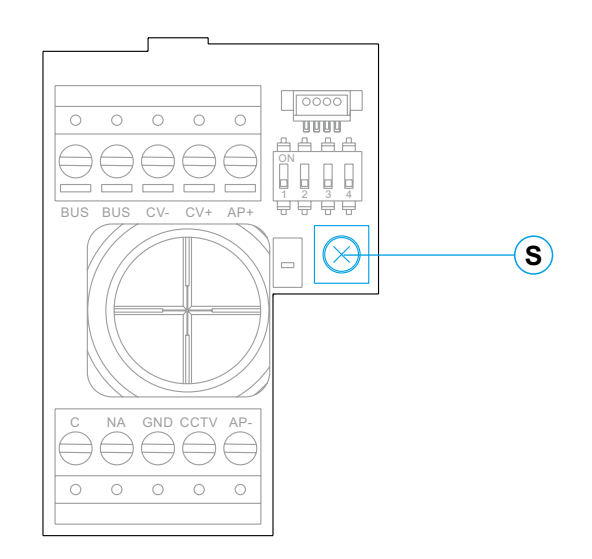

## Programação do leitor de proximidade (L)

Certifique-se de que o equipamento está alimentado e o leitor conectado à placa (Q).

Para poder adicionar códigos de utilizador (até 60) na memória do leitor de proximidade, é necessário criar uma chave de programação e uma chave de registo de utilizadores. Para facilitar a sua identificação, recomendamos utilizar a chave amarela para programar e a chave azul para registar utilizadores. Utilizar as de cor cinzenta como chaves de utilizador.

#### Criação das chaves de programação e registo.

#### NOTA: este processo apaga por completo a memória do leitor de proximidade.

- Carregue no botão de programação do leitor de proximidade (T): a placa emitirá seis sons breves. Antes de 10 s, aproxime a chave de programação, com a emissão pela placa de um som breve de confirmação e seguidamente aproxime a chave de registo de utilizadores, com a emissão pela placa de um som longo de confirmação. Se, depois de carregar no botão de programação, não aproximar nenhuma chave antes de 10 s, a placa emitirá um som longo e a memória terá ficado completamente apagada.
- Após a criação das chaves de programação e registo, a adição e o apagamento das chaves de utilizador pode ser realizada com a placa fechada.

#### Adição de chaves de utilizador.

Aproxime a chave de registo do leitor: a placa emitirá quatro sons breves. Aproxime uma a uma as chaves de utilizador a adicionar, com a emissão pela placa de um som breve por cada chave adicionada. Decorridos 10 s desde a adição da última chave, a placa emitirá um som longo para confirmar a finalização do processo.

#### Apagamento de todas as chaves de utilizador.

Aproxime a chave de programação ao leitor: a placa emitirá quatro sons breves. Aproxime uma chave de registo: a placa emitirá um som longo para confirmar o apagamento de todas as chaves. Decorridos 10 s, se não tiver aproximado a chave de registo, a placa emitirá um som longo para confirmar a finalização do processo.

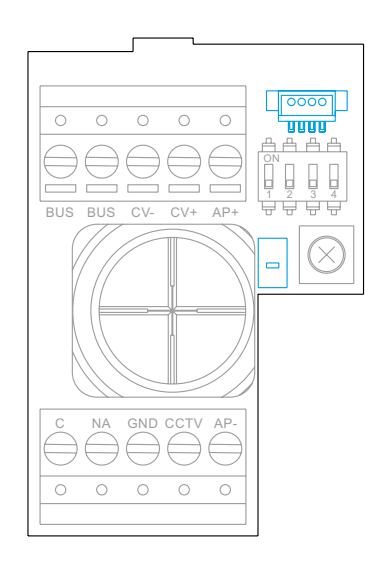

## Descrição

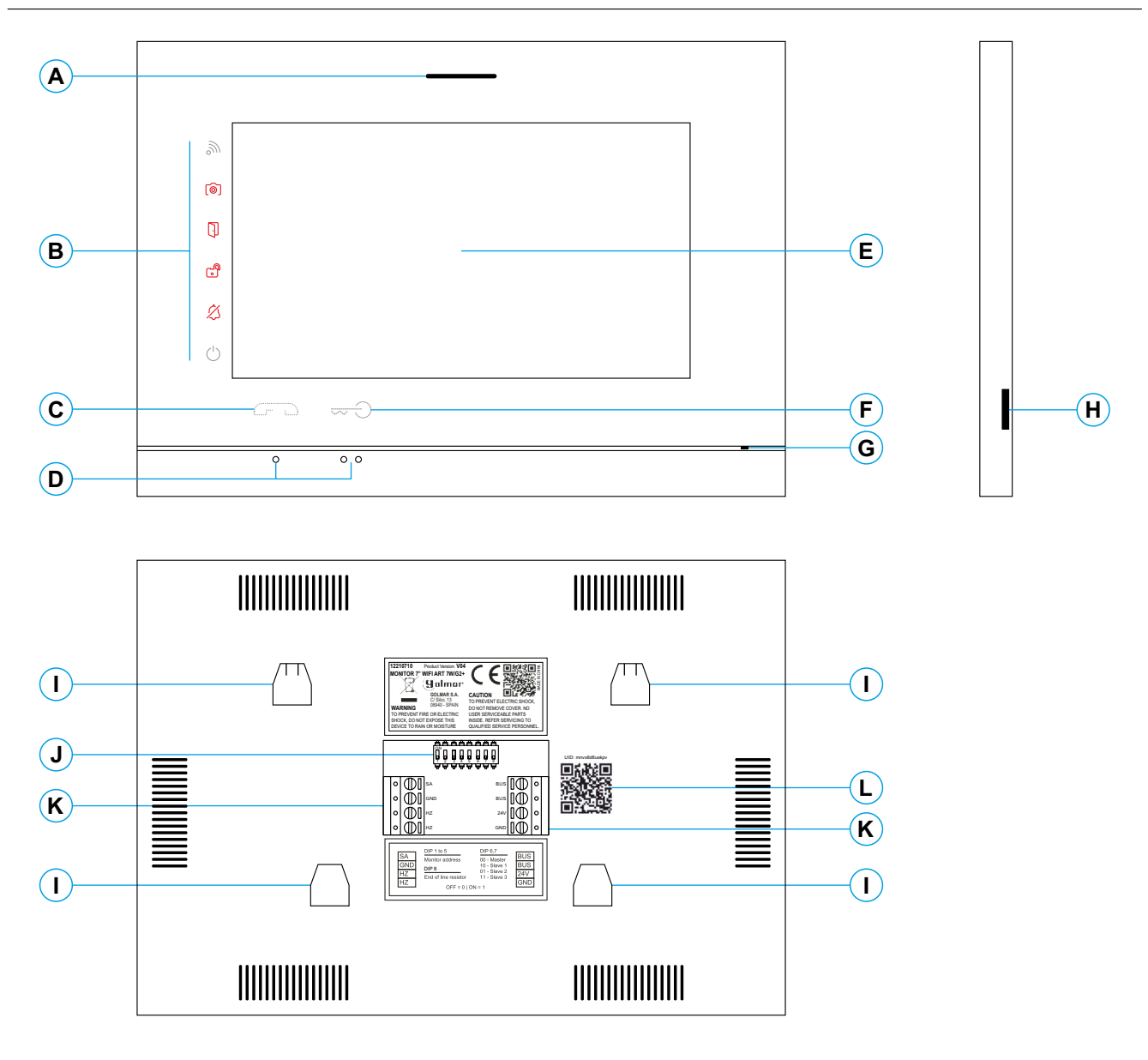

- A. Altifalante.
- B. Ícones de notificação:
  - $\odot$  Indicador de ligado.
  - 8 Não incomodar.
  - 🕑 Relé auxiliar ativado.
  - Abertura de porta.
  - Nova imagem/vídeo.
  - Transferência Wi-Fi ativada.
- C. Botão oculto de início / fim de comunicação: <u>Nota:</u> Monitor ART 7W/G2+ "V.01 + Nº 6539 e V.02" ou posterior: Para pessoas invisuais, por defeito desativado (ver pág. 40 "códigos especiais").
- D. Pontos de orientação para pessoas invisuais.

- E. Ecrã tátil.
- **F.** Botão oculto de abertura da porta.
  - Nota: Monitor ART 7W/G2+ "V.01 + N° 6539 e V.02" ou posterior: Para pessoas invisuais, por defeito desativado (ver pág. 40 "códigos especiais").
- G. Microfone.
  - **H.**Ranhura cartão micro SD (não incluída). Tipo: MicroSD Classe 10 de 4Gb até 128Gb.
- I. Ancoragem base de fixação na parede (x4).
- J. Interruptores de configuração.
- K. Terminais de instalação.
- L. Etiqueta código UID do monitor.

### Instalação

Evite locais próximos de fontes de calor, pulverulentos ou com muito fumo.

Para uma instalação correta, utilize o modelo fornecido com o produto.

- 1. Posicione a parte superior do modelo a uma altura de 1,65 m.
- 2. Se utilizar uma caixa de encastrar para passar os cabos, faça coincidir os orifícios correspondentes ao modelo de caixa selecionado e fixe a base. Se preferir fixar a base diretamente sobre a parede, realize quatro orifícios de 6 mm nos pontos indicados (A); coloque as buchas fornecidas e aparafuse a base.
- 3. Passe os cabos de instalação através do orifício central e ligue-os aos terminais extraíveis, seguindo as indicações dos esquemas de instalação. Antes de conectar os terminais extraíveis ao monitor, configure o interruptor conforme indicado mais adiante.
- 4. Conecte os terminais extraíveis ao monitor e coloque o monitor em frente à base, fazendo coincidir as ancoragens. Mova o monitor para baixo para o fixar.

## Terminais de instalação (K)

Para uma instalação mais prática, os terminais de instalação são extraíveis e são fornecidos num saco separado. Depois de cablear os terminais, coloque-os na posição correta.

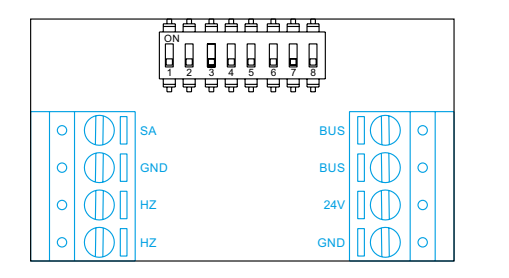

BUS, BUS: bus de comunicações (sem polaridade).

24V, GND: entrada de alimentação local.

SA, GND: saída campainha auxiliar (máximo 50 mA/12 V).

HZ, HZ: entrada botão de porta da entrada do patamar:

<u>Nota:</u> Monitor ART 7W/G2+ "V.01 + N° 6539 e V.02" ou posterior: Conectar apenas no monitor principal. A seguir o sinal recebido é transmitido aos monitores secundários da mesma habitação através do BUS.

## Interruptores de configuração (R)

#### Interruptores 1 a 5.

Atribuem o endereço do monitor correspondente ao seu botão de chamada na placa. Os interruptores 4 a 5 devem permanecer na posição OFF.

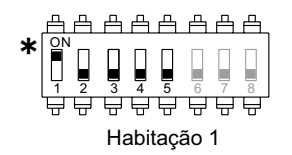

ਸ਼ਿਊ ਦੇ ਦੇ ਦੇ ਦੇ ਦੇ Habitação 2

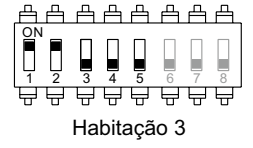

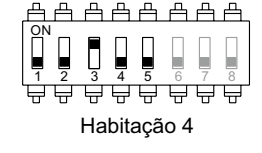

\* Habitação 1 (Dip1 em ON) monitor ART 7W G2+ com V.04 e posterior.

#### Interruptores 6 e 7.

Definem se o monitor é principal ou secundário. Cada habitação deve ter um monitor principal e apenas um. No caso de habitações com mais de um monitor, o monitor com transmissor Wi-Fi deverá ser sempre o principal.

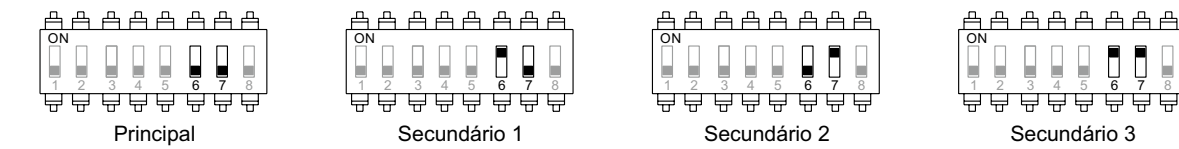

#### Interruptor 8.

Ativa a resistência de fim de linha na posição ON. Ativar a resistência nos monitores nos quais acabe o percurso do cabo de *bus*. Desativar apenas nos monitores intermédios.

### Menu principal

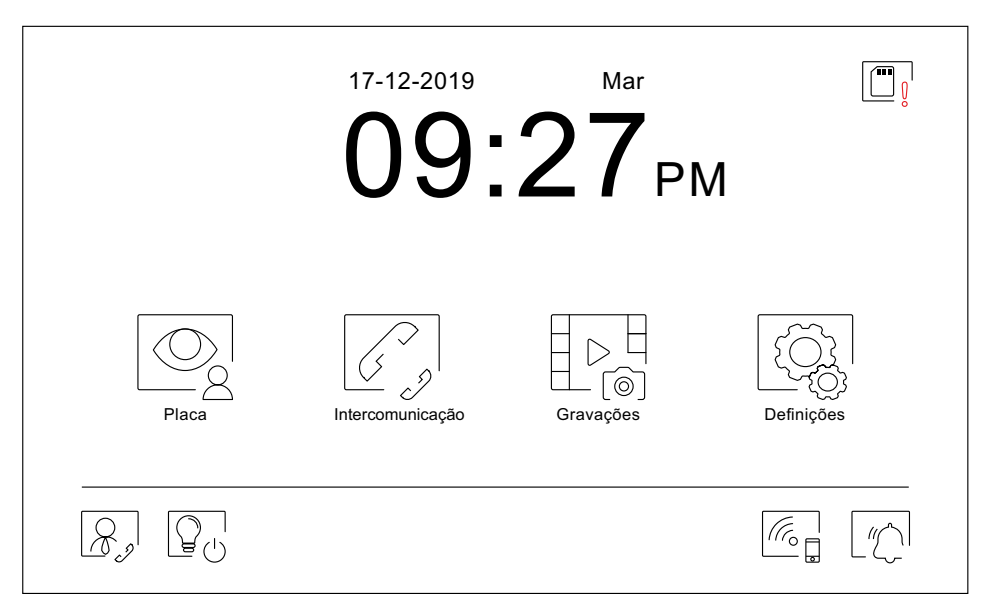

Se o equipamento estiver em repouso (ecrã apagado), toque em qualquer lugar do ecrã para o ativar, aparecendo o menu principal. O equipamento voltará ao estado de repouso decorridos 20 s sem atividade.

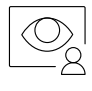

Permite visualizar a imagem proveniente das placas e das câmaras conectadas ao sistema. <u>Nota:</u> Monitor ART 7W/G2+ "V.01 + N.º 6539 e V.02" ou posterior: Permite mudar para a câmara da placa e ativar o áudio da placa correspondente, bem como abrir a porta.

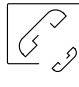

Acede ao menu de intercomunicação com outros monitores do sistema.

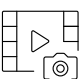

Mostra a lista de imagens gravadas na memória do equipamento. Caso de existir imagens novas ou por visualizar, será mostrada a quantidade na parte superior direita do ícone e o ícone (i) de notificação vai iluminar-se. Se a quantidade for superior a nove, serão mostrados três pontos.

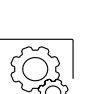

Permite realizar modificações nas definições do sistema.

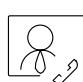

Sem função. O botão pode ser configurado para ser mostrado ou não no menu principal, ver definições "Ecrã" 💭 na página 13.

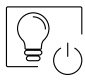

Sem função. O botão pode ser configurado para ser mostrado ou não no menu principal, ver definições "Ecrã" 💭 na pág. 13.

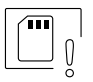

Indica que o cartão MicroSD inserido deve ser formatado a partir do monitor. Carregue para aceder ao menu de funções de armazenamento e formatar o cartão.

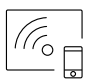

Carregue para ativar ou desativar a transmissão Wi-Fi. O ícone mudará de cor (branco ativada, cinzento desativada) e o ícone a de notificação irá iluminar-se em função do estado.

Nota: Monitor ART 7W/G2+ "V.01 + N.º 6539 e V.02" ou posterior:

Carregue durante 3 s para ativar / desativar a transmissão Wi-Fi.

Importante: Apenas o monitor principal pode ativar a transmissão Wi-Fi.

| <u> </u> |  |
|----------|--|
| ~~       |  |

Carregue durante 3 s para ativar ou 1 s para desativar a função "Não incomodar" (o monitor não toca quando se recebe uma chamada). O ícone de notificação será iluminado em função do estado.

## Menu de definições

| Definições    |               |         |           |
|---------------|---------------|---------|-----------|
| Idioma        | Data e hora   | Melodía | Ecrã      |
| Não incomodar | Armazenamento | WiFi    | Acerca de |
|               |               |         |           |

Utilize o ícone 斺 para regressar ao menu principal

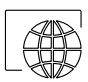

Permite escolher um dos 16 idiomas disponíveis para a *interface* do utilizador. Depois de escolhido, confirme a seleção com o ícone (), voltando o monitor ao menu de definições.

| Idioma     |         |           |          |
|------------|---------|-----------|----------|
| Nederlands | Norsk   | Português | Deutsch  |
| English    | Español | Ελληνικά  | Français |
| Italiano   | Magyar  | العربية   | Čeština  |
| Dansk      | русский | Slovenský | Svenska  |
|            |         |           |          |

#### Menu de definições

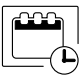

Sc

Permite definir a data e a hora do sistema, bem como o formato de apresentação. Altere os valores deslizando para cima ou para baixo e utilize as setas para mudar os formatos. Valide as alterações realizadas com o ícone 🔯 , voltando ao monitor para o menu de definições.

| ſ   | A    |             | Dia              | Min      | ) |
|-----|------|-------------|------------------|----------|---|
|     | Ano  | ivies       | Dia              | Hora Min |   |
|     | 2021 | 01          | 21               | 23 13    |   |
|     | 2022 | 02          | 22               | 00 14    |   |
|     | 2023 | 03          | 23               | 01 15    |   |
|     | ⊲ 22 | / 02 / 2022 | $\triangleright$ | ⊲ 24H >> | I |
| , c |      |             |                  | ·        |   |

Permite definir o volume de chamada e distinguir a origem das chamadas quando não estiver perante o monitor, selecione o volume e as melodias pretendidas utilizando as setas. Depois de finalizar, confirme a sua seleção com o ícone 🔯.

| <u>1.º Ecrã de sons c</u> | <u>de chamada</u>                             | <u>2.º Ecrã de sons</u> | <u>de chamada</u> |
|---------------------------|-----------------------------------------------|-------------------------|-------------------|
| Sons de chamada           |                                               | Sons de chamada         |                   |
| Volume de chamada         | ⊲ <u>02/04</u> ⊳                              |                         |                   |
| Placa 1                   | $\triangleleft$ <u>05/06</u> $\triangleright$ | Toque                   |                   |
| Placa 2                   | ⊲ 05/06 ⊳                                     | Intercomunicação        | ⊲ <u>03/06</u> ⊳  |
| Placa 3                   | ⊲ 05/06 ⊳                                     | Portaria                |                   |
| Placa 4                   |                                               |                         |                   |
| <u></u>                   |                                               |                         |                   |
| Aceder ao 2.º             | ecrã                                          | Aceder ao 1.            | ° ecrã            |

 $\bigtriangledown$ 

Permite personalizar o monitor com um dos seis fundos de ecrã disponíveis, mostrar os botões de portaria, luz (sem função) e a data/hora na ecrã do menu principal. Valide as alterações realizadas com o ícone []], voltando ao monitor para o menu de definições.

|                                             | Ecrã      |                                       | Aceder aos fundos de ecrã: |
|---------------------------------------------|-----------|---------------------------------------|----------------------------|
| A opção selecionada –<br>é mostrada no menu |           | Fundo de ecrã                         | <u>~</u>                   |
| principal.                                  | N• □₽     | Botão de portaria                     | <u>~</u>                   |
|                                             |           | Botão de luz                          |                            |
|                                             |           | Data e hora                           |                            |
|                                             |           | Carregue em início para limpar o ecrã |                            |
|                                             | <u>لې</u> |                                       |                            |

#### Menu de definições

Nas definições "Não incomodar" pode definir um período de tempo no qual o monitor não emitirá som ao receber as chamadas. Para isso, selecione a função de "Não incomodar" e escolha o período. No menu principal pode ativar e desativar a função "Não incomodar" independentemente do estado do temporizador.

Se quiser ser contactado de outro monitor de outra habitação, ative a função de intercomunicação.

Para ativar a função de abertura automática da porta (decorridos 3 s após receber uma chamada da placa), selecione a função "Abertura de porta automática". A seguir escolha o período. (De fábrica esta função está desativada. Para a ativar, consulte as páginas 39 e 40).

Valide as alterações realizadas com o ícone 🔯 , voltando ao monitor para o menu de definições.

| ß' | Não incon | nodar                        | •     |       |   |
|----|-----------|------------------------------|-------|-------|---|
|    |           | Não incomodar                | 21:00 | 07:00 |   |
|    |           | Ativar intercomunicação      |       |       |   |
|    |           | Abertura de porta automática | 07:00 | 07:00 |   |
|    |           |                              |       |       | - |

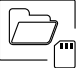

- Nalguns países, a lei não permite o armazenamento de imagens ou vídeos durante mais de 30 dias desde a sua gravação. A função de apagamento automático realiza esta tarefa por si. Pode desativar esta função no caso de a legislação do seu país não a exigir, ou sob a sua responsabilidade.
- Se não tiver inserido um cartão MicroSD no monitor, apenas se poderão gravar imagens fixas na memória interna do monitor (até 100). Se tiver inserido um, as imagens e os vídeos serão gravados sempre neste cartão e as imagens da memória interna não poderão ser visualizadas até as copiar no cartão.

Neste menu poderá apagar os conteúdos, copiar da memória interna para o cartão SD e formatar o cartão. Qualquer destas ações precisa da sua confirmação.

Utilize o ícone 🔯 para voltar ao menu de definições.

| Armazena         | amento                |          |    |  |
|------------------|-----------------------|----------|----|--|
|                  | Apagamento automático |          |    |  |
| ⊳<br>(@)         | Formato de gravação   |          |    |  |
|                  | Memória interna       | <b>I</b> |    |  |
| ( <sup>866</sup> | Cartão SD             | Î,       | Î. |  |
|                  |                       |          |    |  |
| 14 <u>8</u> '    |                       |          |    |  |

14

#### Menu de definições

Durante a primeira colocação em funcionamento do equipamento, recomendamos que reinicie os parâmetros Wi-Fi com o ícone [].

#### Lembre-se de que apenas o monitor principal pode ativar a transmissão Wi-Fi.

- O menu Wi-Fi mostra informação acerca da identidade do monitor (UID), o nome da rede a que se encontra conectado (SSID) e da intensidade do sinal. Para conectar o monitor à sua rede Wi-Fi, deverá utilizar a aplicação G2Call, como se descreve mais adiante.
- Escolha, com o ícone > o modo de transferência pretendido ("instantâneo" início da transferência de chamada para telemóvel decorridos 3 s da realização da chamada na placa, "Sem resposta" início da transferência da chamada para o telemóvel decorridos 50 s da realização da chamada na placa, "Não desviar" não há transferência de chamada para o telemóvel). Valide as alterações realizadas com o ícone 🔯 , voltando ao monitor para o menu de definições.

| Wi-Fi |              |              |  |                                               |
|-------|--------------|--------------|--|-----------------------------------------------|
| •     | Ativar Wi-Fi | Som rooposto |  | Aceder aos modos de transferência de chamada: |
|       | Rede - SSID  | Golmar WiFi  |  | Não desviar                                   |
|       | UID          | vpks9mfkrpxk |  |                                               |
|       |              |              |  |                                               |

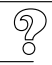

O ecrã "Acerca de" proporciona informação sobre o equipamento, como a versão do monitor e o seu endereço.

Carregue em "Manual de instruções" ou "Aplicações" para visualizar o código QR que levam às descargas atualizadas deste manual de instruções e da aplicação G2Call para o seu telemóvel.

Utilize o ícone igi para restaurar os valores de fábrica, como o idioma, as melodias, etc. Os parâmetros Wi-Fi não ficarão alterados.

Utilize o ícone 🔯 para voltar ao menu de definições.

| Acerca de                          |  |
|------------------------------------|--|
| <b>FM</b>   1.04                   |  |
| Endereço monitor 001/M             |  |
| Manual de instruções<br>Aplicações |  |
|                                    |  |

## Ecrã de chamada da placa

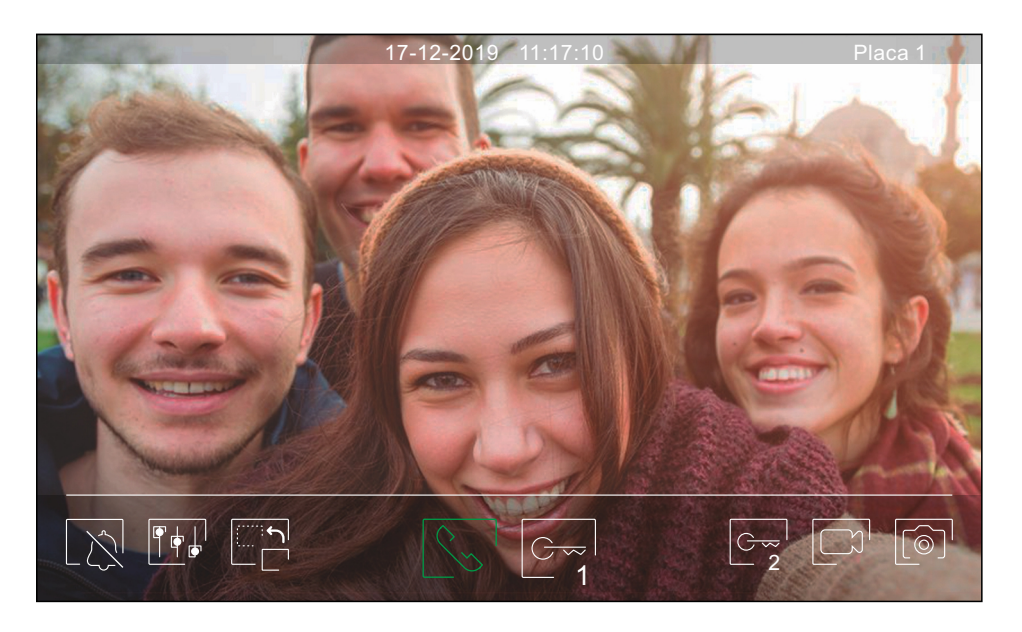

Este ecrã é visualizado ao receber uma chamada ou ao carregar no ícone 🔄 do menu principal. Em chamada, o ícone 😒 mostrado no ecrã piscará em verde (durante o processo de chamada). A parte superior central do ecrã visualiza a data e a hora, e a direita a fonte de origem da imagem (placa 1, placa 2, câmara 1 ou câmara 2). A chamada tem uma duração de 45 s.

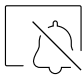

Finaliza o som de chamada.

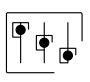

Acede ao menu de definições da imagem e comunicação.

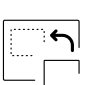

Altera a fonte de origem da imagem, quando o sistema tiver mais de uma placa ou uma câmara externa conectada e a visualização tiver sido ativada (ver página 40). É possível realizar a alteração durante os processos de visualização, chamada e comunicação.

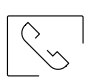

Inicia 🕒 ou finaliza 🗁 a comunicação de áudio com a placa visualizada. A comunicação tem uma duração máxima de 90 s. Finalizada a comunicação, a ecrã apaga-se.

| $\sim$ I |
|----------|
| 1        |
|          |

Ativa o trinco elétrico (ou dispositivo conectado à saída CV da placa) durante 3 s (valor de fábrica, programável pelo instalador, ver páginas 39 a 41). Durante a ativação, o indicador 🗍 acende-se.

| $\square$ | $\sim$ |
|-----------|--------|

Ativa o trinco elétrico (ou dispositivo conectado à saída de relé da placa) durante 3 s (valor de fábrica, programável pelo instalador, ver páginas 39 a 41). Durante a ativação, o indicador 🕤 acende-se.

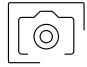

Decorridos poucos segundos após receber a chamada, inicia automaticamente a gravação de uma fotografia. A parte superior esquerda do ecrã visualiza o ícone (ô) e o indicador (ô) acende-se. Ao carregar tira uma fotografia. (Ver página 14 para configurar o modo de gravação.)

No caso de dispor de um cartão MicroSD inserida, inicia a gravação de um vídeo de 15 s após alguns segundos de receber a chamada. Caso contrario, tirará uma fotografia. A parte superior esquerda do ecrã visualiza o ícone  $\Box$  e o indicador  $\widehat{\circ}$  acende-se.

Ao carregar, realizará um vídeo. (Ver página 14 para configurar o modo de gravação.)

## Ecrã de comunicação

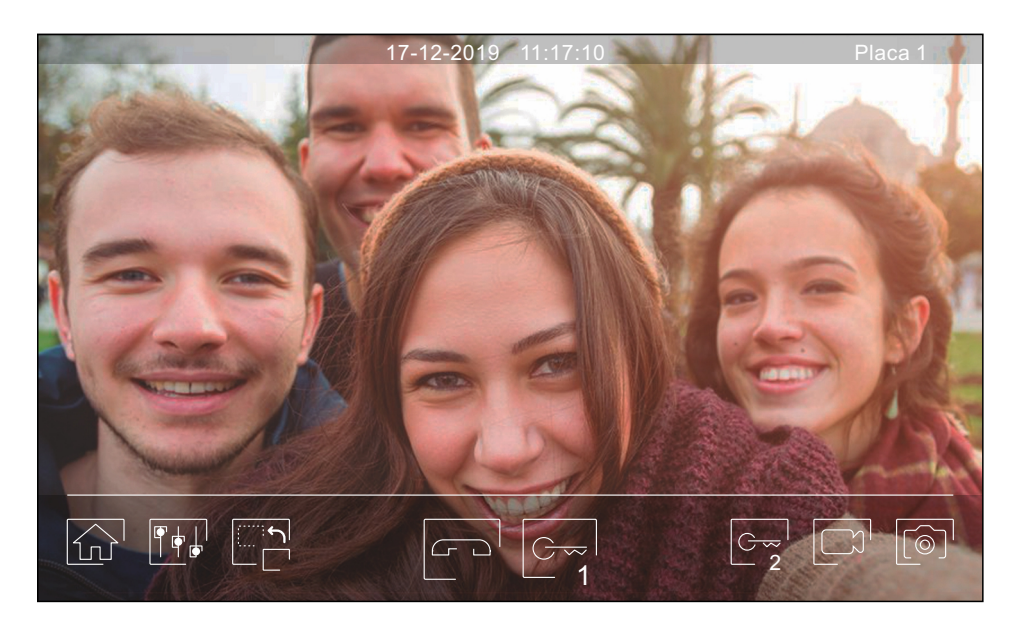

Este ecrã é visualizado durante um processo de comunicação. A parte superior central do ecrã visualiza a data e a hora, e a direita a fonte de origem da imagem (placa 1, placa 2, câmara 1 ou câmara 2).

| ~            |  |
|--------------|--|
|              |  |
| $  \rangle $ |  |
| 1 - 1        |  |
|              |  |
|              |  |
|              |  |

Finaliza a comunicação de áudio com a placa visualizada e a seguir mostra o menu principal.

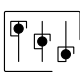

Acede ao menu de definições da imagem e comunicação.

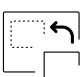

Altera a fonte de origem da imagem, quando o sistema tiver mais de uma placa ou uma câmara externa conectada e a visualização tiver sido ativada (ver página 40). É possível realizar a alteração durante os processos de visualização, chamada e comunicação.

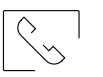

Inicia Solutionaliza Comunicação de áudio com a placa visualizada. A comunicação tem uma duração máxima de 90 s. Finalizada a comunicação, a ecrã apaga-se.

| 10 | <del>)</del> | $\sim$ |  |
|----|--------------|--------|--|
|    | -            | 1      |  |
|    | _            |        |  |

Ativa o trinco elétrico (ou dispositivo conectado à saída CV da placa) durante 3 s (valor de fábrica, programável pelo instalador, ver páginas 39 a 41). Durante a ativação, o indicador 🗍 acende-se.

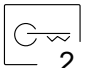

Ativa o trinco elétrico (ou dispositivo conectado à saída de relé da placa) durante 3 s (valor de fábrica, programável pelo instalador, ver páginas 39 a 41). Durante a ativação, o indicador 🕤 acende-se.

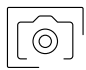

Decorridos poucos segundos após receber a chamada, inicia automaticamente a gravação de uma fotografia. A parte superior esquerda do ecrã visualiza o ícone (a) e o indicador (a) acende-se. Ao carregar tira uma fotografia. (Ver página 14 para configurar o modo de gravação.)

Ao carregar, realizará um vídeo. (Ver página 14 para configurar o modo de gravação.)

#### Definições de imagem e comunicação

Durante o processo de visualização ou chamada, é possível definir os parâmetros da imagem (brilho, contraste e cor).

Carregue no ícone [\*\*] e utilize as barras deslizantes para fazer as definições. Se voltar a carregar no ícone, a janela de definições desaparecerá.

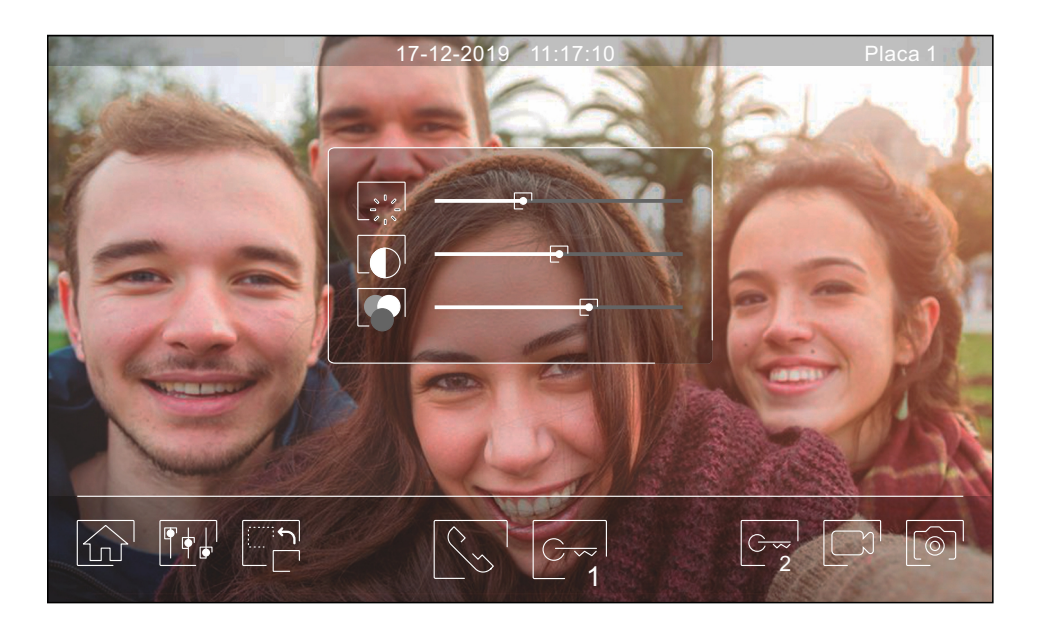

Durante o processo de comunicação, é possível regular os parâmetros da imagem (brilho, contraste e cor) e o nível de som do altifalante do monitor.

Carregue no ícone  $[\uparrow \phi]_{P}$  utilize as barras deslizantes para fazer as definições. Se voltar a carregar no ícone  $[\uparrow \phi]_{P}$  a janela de definições desaparecerá.

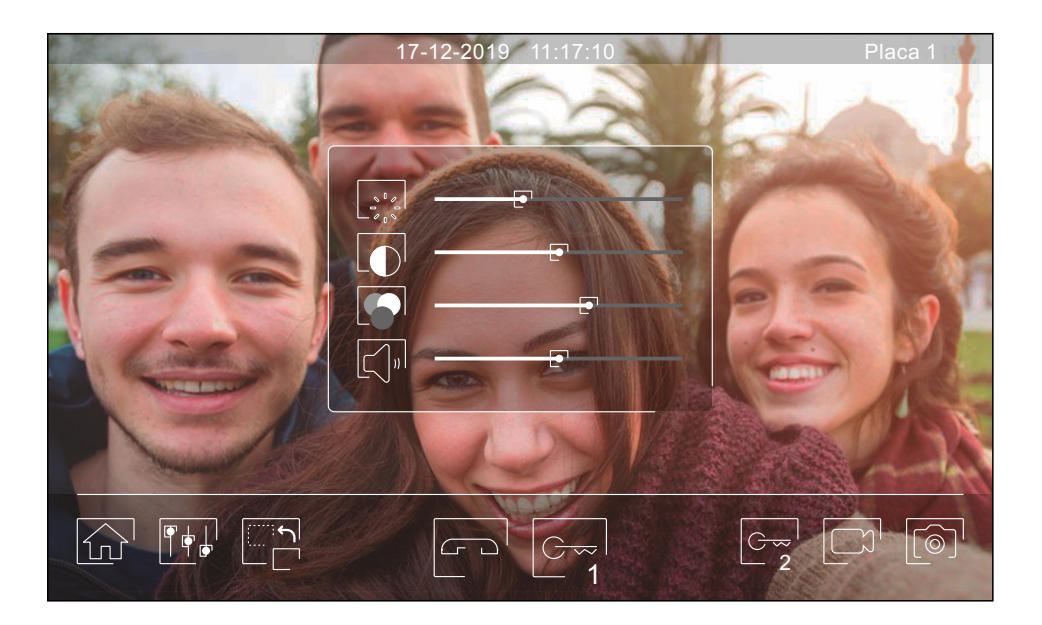

#### Menu de intercomunicação

A partir deste menu poderá entrar em contacto com outros monitores da sua habitação (intercomunicação interna) ou do seu edifício (intercomunicação externa). Para isso, o seu monitor e o monitor chamado deverão ter ativada a função de intercomunicação a partir do menu "Não incomodar" (ver página 14).

Utilize os ícones  $\mathbb{Z}_{\mathbb{A}}$  e  $\mathbb{Z}_{\mathbb{A}}$  para comutar entre os ecrãs de intercomunicação interna e externa.

Se, durante o processo de intercomunicação com outro monitor for recebida uma chamada da placa, o processo de intercomunicação será dado por finalizado, entrando a chamada de placa no monitor correspondente.

Utilize o ícone 💮 para regressar ao menu principal.

| Intercomunicaçã | ăo           |       |          |
|-----------------|--------------|-------|----------|
| M               | Principal    |       |          |
| •<br>S1         | Secundário 1 |       |          |
| S2              | Secundário 2 |       |          |
| S3              | Secundário 3 | Todos |          |
|                 |              |       | <u>E</u> |

#### Intercomunicação interna.

- Selecione o monitor com o qual pretende comunicar. O monitor que aparece selecionado por defeito é o próprio. Encontrará informação sobre o endereço do monitor no menu "Acerca de" (ver página 15). Se selecionar a opção "Todos", os restantes monitores receberão a chamada, sendo estabelecida a comunicação com o primeiro que responder.
- Para realizar a chamada, carregue no ícone 🔄, aparecendo no ecrã a mensagem "Chamada em curso". O monitor ou monitores que recebem a chamada visualizarão a mensagem "Chamada de entrada", seguida do monitor que realiza a chamada. Se quiser cancelar a chamada, carregue no ícone 🔄, aparecendo a mensagem "Comunicação finalizada". Para estabelecer comunicação, carregue no ícone 🔄, a comunicação finalizará passados 90 s ou ao carregar no ícone 🔄.

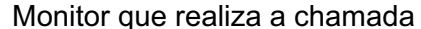

#### Monitor que recebe a chamada

| Intercomunicação | Intercomunicação |
|------------------|------------------|
| Secundário 1     | Principal        |
| <br>             |                  |

Se quiser realizar a função de difusão interior, selecione o monitor a chamar e a seguir carregue no ícone 🕬; a partir de cada um destes dois monitores, é possível falar, escutar, aumentar e diminuir o volume de comunicação. A comunicação terá uma duração de 90 s ou até carregar no ícone 🖂.

### Menu de intercomunicação

| Intercom | unicação |   |             |                          |
|----------|----------|---|-------------|--------------------------|
|          | 002      | _ | 1<br>4<br>7 | 2 3<br>5 6<br>8 9<br>0 X |
|          |          |   |             |                          |

#### Intercomunicação externa.

Introduza com o teclado o código da habitação com a qual pretende comunicar.

Para realizar a chamada, carregue no ícone S, aparecendo no ecrã a mensagem "Chamada em curso". O monitor principal da habitação que recebe a chamada visualizará a mensagem "Chamada de entrada", seguida do monitor que realiza a chamada. Se quiser cancelar a chamada, carregue no ícone , aparecendo a mensagem "Comunicação finalizada". Para estabelecer comunicação, carregue no ícone , a comunicação finalizará passados 90 s ou ao carregar no ícone .

#### Monitor habitação 001 realiza a chamada

#### Monitor habitação 002 recebe a chamada

001

Ē

Chamada de entrada

പ്പ

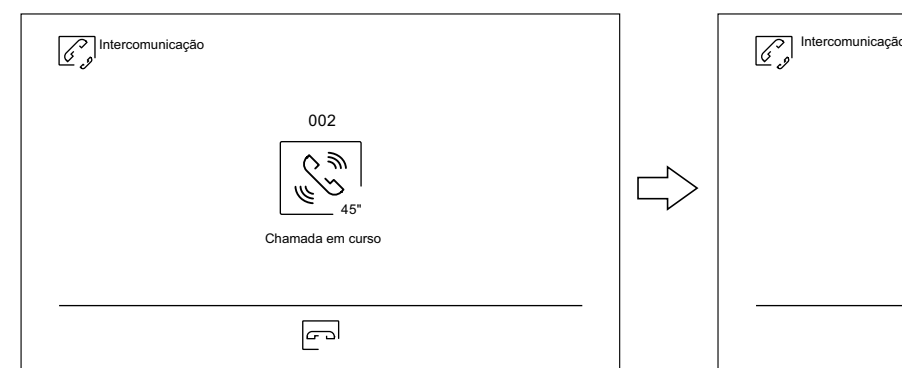

#### Monitor habitação 001 em comunicação

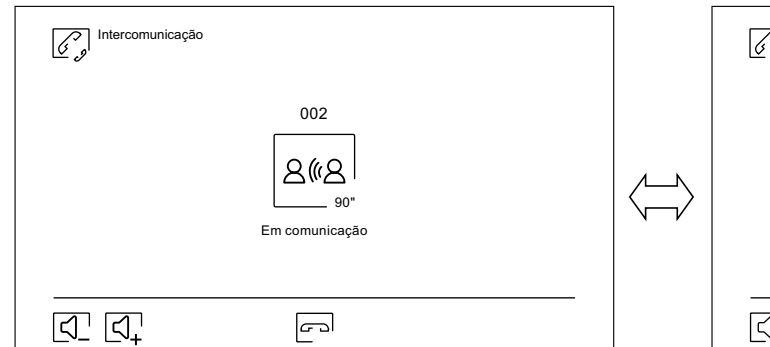

#### Monitor habitação 002 em comunicação

 $\bigcirc$ 

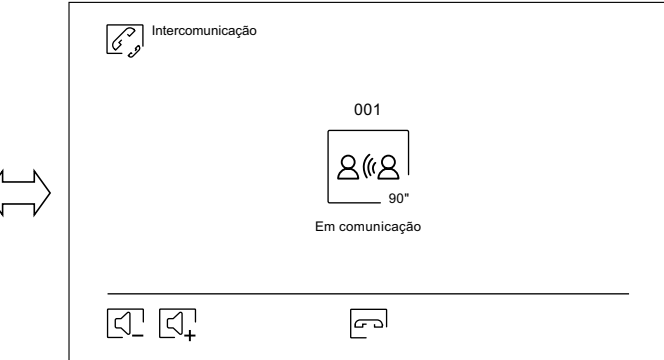

#### Menu de gravações

Mostra a lista de imagens guardadas no monitor ou no cartão SD, caso esteja colocada. O ícone []] permite-nos aceder às gravações de vídeo guardadas no cartão SD, podendo voltar à lista de imagens mediante o ícone []]. O número de gravações por página é 10, sendo mostrado o número de páginas na parte inferior do ecrã. Utilize as setas de deslocamento para aceder às restantes páginas.

O símbolo 🔘 indica que a gravação não foi visualizada.

Utilize o ícone 💮 para regressar ao menu principal.

| Imagem<br>(  |          |                     |          |
|--------------|----------|---------------------|----------|
| © 20-12-2019 | 18:12:23 | 11- <b>12</b> -2019 | 20:27:25 |
| 20-12-2019   | 12:27:22 | 08-12-2019          | 11:17:10 |
| © 17-12-2019 | 16:41:33 | 04-12-2019          | 15:43:50 |
| 15-12-2019   | 09:55:42 | © 01-12-2019        | 22:11:00 |
| 12-12-2019   | 23:00:00 | 22-11-2019          | 08:07:06 |
|              | 00       | 1 / 003             |          |

Para apagar uma ou várias gravações da lista, utilize o ícone 🗊 . Carregue nas gravações que quiser apagar ou utilize o ícone 💿 para as selecionar todas. Confirme a sua seleção com o ícone 🛐 : um ecrã de advertência solicitará a sua confirmação final.

Utilize o ícone para voltar à lista de gravações de imagens.

| Apagar imagen<br>[⊚] | n 01/03    | 3 >                |            |
|----------------------|------------|--------------------|------------|
| ◎ 02-12-2019         | 11:17:10 🖓 | 02-12- <b>2019</b> | 11:17:10 🖵 |
| 02-12- <b>2019</b>   | 11:17:10 💽 | 02-12- <b>2019</b> | 11:17:10 🖵 |
| © 02-12-2019         | 11:17:10 🗌 | 02-12- <b>2019</b> | 11:17:10 💽 |
| 02-12- <b>2019</b>   | 11:17:10 💽 | © 02-12-2019       | 11:17:10 🖵 |
| 02-12- <b>2019</b>   | 11:17:10   | 02-11- <b>2019</b> | 11:17:10 💽 |
|                      | 001/00     | 3                  |            |

Continuação da página anterior.

## MONITOR ART 7W/G2+

#### Menu de gravações

| Carregue no ícon | e 🗔 para | aceder às | gravações | de vídeo. |
|------------------|----------|-----------|-----------|-----------|
|------------------|----------|-----------|-----------|-----------|

| Vídeo        |          |              |          |
|--------------|----------|--------------|----------|
| © 20-12-2019 | 18:12:23 | 11-12-2019   | 20:27:25 |
| 20-12-2019   | 12:27:22 | 08-12-2019   | 11:17:10 |
| © 17-12-2019 | 16:41:33 | 04-12-2019   | 15:43:50 |
| 15-12-2019   | 09:55:42 | © 01-12-2019 | 22:11:00 |
| 12-12-2019   | 23:00:00 | 22-11-2019   | 08:07:06 |
|              |          | 001 / 003    |          |

Para apagar uma ou várias gravações da lista, utilize o ícone 👔 . Carregue nas gravações que quiser apagar ou utilize o ícone 💿 para as selecionar todas. Confirme a sua seleção com o ícone 👔 : um ecrã de advertência solicitará a sua confirmação final.

Utilize o ícone  $\begin{bmatrix} \mathbf{P}_{\Box}^{H} \end{bmatrix}$  para voltar à lista de gravações de vídeo.

| Apagar vídeo       | < 01/03    | $\triangleright$   |            |
|--------------------|------------|--------------------|------------|
| © 02-12-2019       | 11:17:10 🖓 | 02-12- <b>2019</b> | 11:17:10   |
| 02-12- <b>2019</b> | 11:17:10 💽 | 02-12- <b>2019</b> | 11:17:10   |
| © 02-12-2019       | 11:17:10 🖓 | 02-12- <b>2019</b> | 11:17:10 💽 |
| 02-12- <b>2019</b> | 11:17:10 💽 | © 02-12-2019       | 11:17:10 🖓 |
| 02-12- <b>2019</b> | 11:17:10 🔽 | 02-11- <b>2019</b> | 11:17:10 💽 |
|                    | 001/003    | 3                  |            |

Continuação da página anterior.

## MONITOR ART 7W/G2+

#### Menu de gravações

Para visualizar a gravação de uma imagem, carregue na mesma na lista. A gravação será mostrada no ecrã completo. Utilize as setas de deslocamento para mostrar a gravação seguinte ▶ ou anterior ◄. Deste ecrã poderá também apagar as gravações de forma individual, sempre requerendo a sua confirmação. Utilize o ícone ▶ para reproduzir as imagens em sequência, carregue o ícone ▶ se quiser parar a reprodução das imagens.

Utilize o ícone  $[p_{a}]$  para voltar à lista de gravações de imagens.

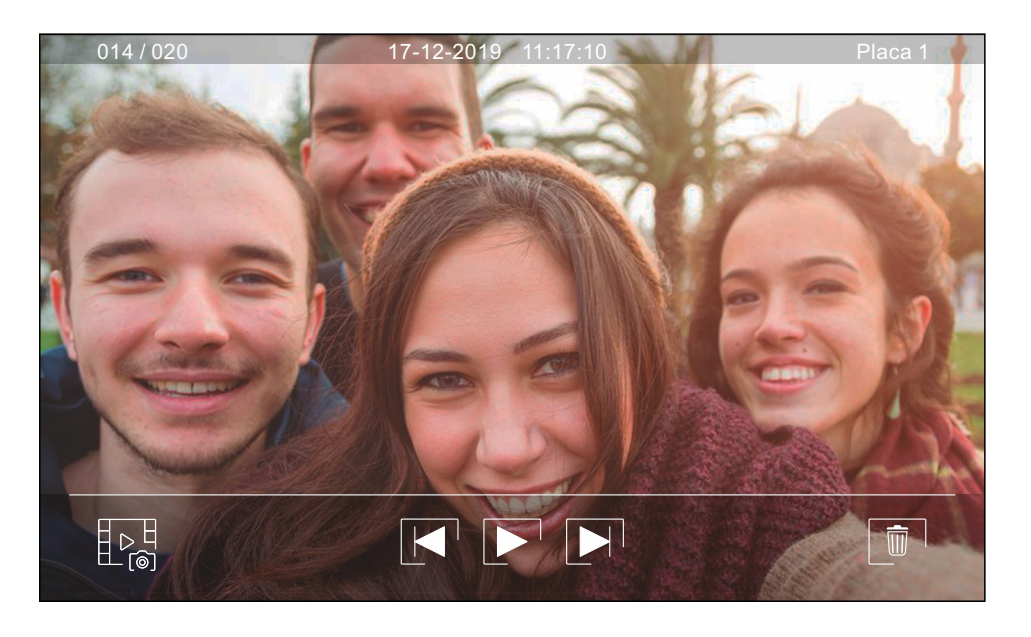

Para visualizar a gravação de um vídeo, carregue na mesma na lista. A gravação será mostrada no ecrã completo. Utilize as setas de deslocamento para mostrar a gravação seguinte ▶ ou anterior ◄ . Deste ecrã poderá também apagar as gravações de forma individual, sempre requerendo a sua confirmação. Utilize o ícone ▶ para iniciar a reprodução do vídeo selecionado, carregue o ícone ■ se quiser parar a reprodução do vídeo.

Utilize o ícone  $\square \square$  para voltar à lista de gravações.

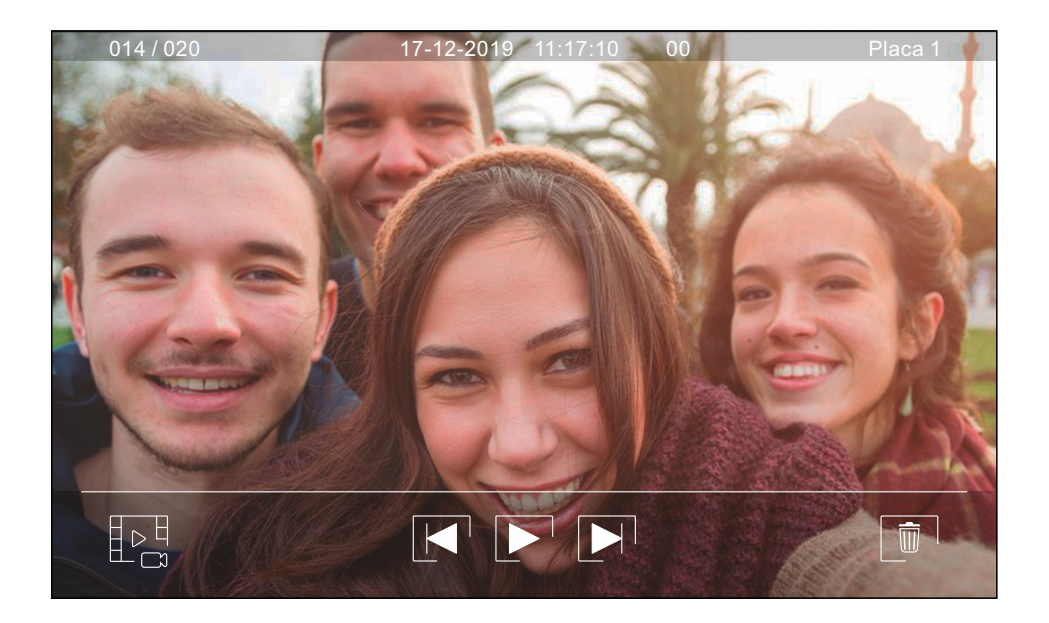

#### Registo inicial de um monitor numa rede Wi-Fi

Para registar o monitor na rede Wi-Fi da sua habitação será necessário descarregar e instalar a aplicação G2Call no seu telefone. A aplicação está disponível para os sistemas operativos Android<sup>®</sup> e iOS<sup>™</sup> e pode descarregá-la de forma gratuita a partir de Google Play e Apple Store, respetivamente.

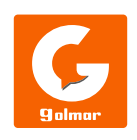

- Inicie a aplicação quando estiver instalada no seu telemóvel. Leia atentamente os termos e as condições de utilização da aplicação: poderá aceder à mesma depois de os aceitar. A aplicação vai solicitar autorizações para aceder a certas funções do telefone, como a utilização do altifalante, do microfone, etc. Deve dar a sua autorização para um correto funcionamento da aplicação.
- Durante o processo de registo, alguns telefones experimentam problemas enquanto estão conectados à rede de telefonia móvel. Recomendamos que ponha o telemóvel no modo avião com o Wi-Fi ativado, durante o processo de registo.
- Ative a funcionalidade Wi-Fi do monitor principal mediante o ícone  $\frac{1}{1000}$  do menu principal. Aceda ao ecrã Wi-Fi do menu de definições e comprove se na parte superior direita do ecrã aparece o sinal de emparelhamento (•).
- Para iniciar o registo, carregue na opção "Anexar monitor". Se já havia um monitor registado no seu telefone, carregue no ícone para acrescentar um novo monitor. Seguidamente carregue na opção "Monitor novo", dado que é a primeira vez que o monitor é registado na rede da sua habitação; se o monitor tiver sido registado anteriormente noutra rede, reinicie os definições Wi-Fi, como indica a página 15. Deixe o ecrã da aplicação em segundo plano e ative o Wi-Fi do seu telefone; ligue-se à rede que começa com "UID", volte ao ecrã da aplicação e carregue em "Seguinte".
- Selecione a rede Wi-Fi à qual vai ligar o seu monitor. Em caso de mais de uma rede, selecione a mais próxima do seu monitor. <u>Nota:</u> devido a restrições do sistema operativo iOS, não é possível mostrar a lista de redes disponíveis (ver página seguinte).

| Monitores      | [<] <sup>1</sup> Anexar monitor       | Monitor novo िि                                                                                                    | [] Monitor novo                                                                                                    |
|----------------|---------------------------------------|----------------------------------------------------------------------------------------------------|----------------------------------------------------------------------------------------------------|
| Anexar monitor | Monitor novo<br>Monitor ligado à rede | 1       Se o seu monitor Wi-Fi tiver sido configurado anteriormente, reinicie as suas definições de Wi-Fi seguindo o manual de instruções.         2       Ative o Wi-Fi do seu telemóvel e buscar as redes disponíveis.         3       Ligar à rede que começa por "UID".         Image: Seguindo o MyWiFi       Image: Seguinte         Seguinte       Seguinte | A que rede Wi-fi quer<br>ligar o seu monitor?<br>Em caso de mais de uma rede,<br>selecione a mais próxima<br>do seu monitor.<br>UIDae01096a7e<br>MyWiFi<br>MyWiFi_2<br>TP-Link<br>Control TP-Link<br>DLink |

Ecrã exclusivo Android

#### Registo inicial de um monitor numa rede Wi-Fi

- Introduza a contra-senha de acesso à rede. Se estiver a fazer o registo num dispositivo com sistema operativo iOS, introduza de forma manual o identificador SSID da rede. Ao carregar em "Seguinte" será iniciado o processo de emparelhamento, que pode demorar até dois minutos e meio.
- Se o processo de emparelhamento finalizar com sucesso será mostrado o ecrã de configuração básica do monitor. Atribua um nome para o diferenciar de outros possíveis monitores que tiver registados no seu telemóvel. O valor de fábrica da contra-senha de ligação é "1234". Esta contra-senha apenas pode ser mudada depois de registar o monitor. Se o monitor estiver ligado a uma segunda placa ou câmaras de vigilância, deve indicá-lo.
- Se, pelo contrário, o processo de emparelhamento falhar, aceda ao ecrã Wi-Fi do menu de definições do monitor e comprove que está ligado à sua rede Wi-Fi: o nome da sua rede deve aparecer no campo SSID e a parte superior direita do ecrã deve mostrar as barras de intensidade do sinal de conexão. Em caso afirmativo, registe o monitor mediante a opção "Monitor ligado à rede".

Finalizado o processo, o monitor registado aparecerá como disponível.

| Monitor novo                                     | S Monitor novo                                                                                                    | ကြာ Monitor novo 📳                                                 | Monitores +    |
|--------------------------------------------------|----------------------------------------------------------------------------------------------------|--------------------------------------------------------------------|----------------|
| Introduzir a contra-senha Wi-fi para<br>"MyWiFi" | Introduza a rede Wi-Fi a<br>que quer ligar o seu monitor.<br>Em caso de mais de uma rede,<br>selecione a mais próxima do<br>seu monitor. | Nome     Casa       UID     ae01096a7e       Contra-senha     •••• | Casa           |
| Seguinte                                         | SSID MyWIFI Contra-senha ••••• @                                                                                                    |                                                                    | <u>o</u> P B Q |

Ecrã exclusivo Android

Ecrã exclusivo iOS

## Registo de um monitor ligado à rede

Certifique-se de que o seu telemóvel dispõe de conectividade, quer seja Wi-Fi, quer através do seu fornecedor de telefonia.

Carregue na opção "Anexar monitor" ou no ícone + para anexar um novo monitor. Seguidamente carregue na opção "Monitor ligado à rede". Pode optar entre procurar monitores conectados na sua rede, devendo estar o telemóvel conectado à mesma, ou introduzir os seus dados manualmente.

- Se optar pela opção "Procurar", a aplicação mostrará os identificadores (UID) dos monitores conectados. Selecione o monitor que pretender registar na sua aplicação, sendo visualizado o ecrã de configuração básica do monitor.
- Se escolher a opção "Anexar manualmente", poderá digitalizar com o seu telemóvel o código QR situado na parte posterior do monitor, ou introduzir manualmente o identificador UID (que encontrará no ecrã Wi-Fi do menu de definições) no ecrã de configuração básica do monitor.

Finalizado o processo, o monitor registado aparecerá como disponível.

| Monitor ligado                 | Monitores ligados                                                                                                    | Anexar manualmente                                                                                            | ک<br>Mor            | iitor novo                 | e |
|--------------------------------|----------------------------------------------------------------------------------------------------|----------------------------------------------------------------------------------------------------|---------------------|----------------------------|---|
| Procurar<br>Anexar manualmente | Seleccionar o monitor da lista<br>ao qual se quer ligar         UIDae01096a7e         UIDvksp9p6k8ztu         UID93ztys5jj72a | Pulsar para digitalizar o<br>código QR localizado<br>na parte de trás do<br>monitor<br>ou<br>Introduzir o UID | VID<br>Contra-senha | Escritório<br>vksp9p6k8ztu | Ø |

#### Ajustes avançados de um monitor registado

Para aceder aos ajustes avançados de um monitor registado na aplicação, carregue no ecrã de pré-visualização do referido monitor e depois sobre o ícone (a parte superior direita do ecrã. Mesmo que o monitor não esteja ligado nesse momento, poderá realizar os ajustes.

#### ID.

Para modificar os ajustes do monitor, a receção de notificações deve estar desativada. Para além dos ajustes do monitor poderá ativar a função de pedido de contra-senha para desbloquear a porta. Esta contra-senha é igual à descrita na página 25 e pode ser modificada a partir dos ajustes avançados. Esta contra-senha será solicitada para voltar a desativar a função.

Utilize o ícone  $\mathbb{N}$  para modificar os ajustes. Depois de realizados, guarde os ajustes mediante o ícone  $\mathbb{P}$ . Se quiser sair sem guardar as alterações, utilize o ícone  $\mathbb{P}$ .

#### Contra-senha.

**Nota**: esta contra-senha fica guardada no monitor. Se outro telefone tiver acesso a este monitor, também deverá realizar as modificações nos ajustes básicos do referido monitor.

#### Pulsar para falar.

A aplicação dispõe de comunicação mãos livres com a placa. Se preferir, pode ativar a função "Pulsar para falar" carregando no quadrado.

#### Vista prévia.

Estabelece a qualidade do sinal de vídeo por defeito (número de imagens por segundo) para a adequar ao tipo de ligação de dados. Também define se o áudio da placa para o telefone é ativado de forma automática após a receção da chamada ou, pelo contrário, se é necessário carregar no ícone de atender.

| ☐ <sup>1</sup> Ajustes do monitor |              | ID        |   |           | Contra-senha | e       |          | Vista prévia    |     |
|-----------------------------------|--------------|-----------|---|-----------|--------------|---------|----------|-----------------|-----|
| ID                                | Nome         | Casa      |   | Actual    | De 1 a 15    | números | Áudio    |                 |     |
| Contra-senha                      | UID          | UID       |   | Nova      | De 1 a 15    | números | Qualidad | e do vídeo Alta | ╤┌  |
| Pulsar para falar                 | Contra-senh  | a ••••    | Ø | Confirmar | De 1 a 15    | números |          | Média           |     |
| Vista prévia                      | PIN para des | sbloquear | C |           |              |         |          | Baixa           | ₽ [ |
| Wi-Fi                             |              |           |   |           |              |         |          |                 |     |
| Notificacão                       | 1            |           |   |           |              |         |          |                 |     |
| Versão de FW                      |              |           |   |           |              |         |          |                 |     |
| Sincronizar data e hora           |              |           |   |           |              |         |          |                 |     |
| Apagar                            |              |           |   |           |              |         |          |                 |     |

## Ajustes avançados de um monitor registado

#### <u>Wi-Fi.</u>

Permite mudar a rede Wi-Fi à qual está ligado o monitor por outra das disponíveis no seu meio.

- <u>Nota:</u> devido a restrições do sistema operativo iOS, não é possível mostrar a lista de redes disponíveis, devendo introduzir de forma manual o identificador SSID da rede.
- A alteração de rede apenas pode ser realizada quando o telefone se encontra na mesma localização que o monitor.

#### Notificação.

Para poder receber as transferências de chamada a partir deste monitor, será necessário ativar a função de notificação. Desative esta função se a única coisa que quiser for ligar-se ao equipamento sem ter sido chamado.

#### Versão de FW.

Mostra a versão de FW deste monitor e a última versão existente no servidor remoto de comunicações, sendo possível a sua atualização. A aplicação informa sobre a existência de uma nova versão de FW mediante uma advertência sobre o ícone de configuração avançada do monitor.

#### Sincronizar data e hora.

Permite atualizar a data e a hora do monitor com os dados do telefone.

#### Apagar.

Apaga o monitor da aplicação. A receção de notificações deverá estar desativada para o apagamento.

| Versão        | de FW        |
|---------------|--------------|
| Versão actual | V500R001B009 |
| Última versão | V500R001B009 |
|               |              |
|               |              |
|               |              |
|               |              |
| Actua         | alizar       |
|               |              |

## Ecrã principal

- Ao executar a aplicação, e depois do ecrã de boas-vindas, é visualizado o ecrã de seleção dos monitores ligados. Aqueles que dispuserem de conectividade, vão mostrar o ícone <a>[6]</a>. Para visualizar a imagem proveniente de um dos equipamentos, carregue no monitor registado, acedendo ao ecrã de comunicação (ver página seguinte).
- Se carregar no ícone  $\boxed{2}$ , acederá ao ecrã de eventos. Este ecrã mostra a lista de eventos: chamadas atendidas, chamadas perdidas e aberturas de porta. Cada evento mostra o número de placa entre parênteses e a hora em que aconteceu. Deslize o ecrã para baixo para atualizar a lista. Ao carregar no ícone  $\boxed{m}$ , poderá apagar todos os eventos; se carregar num dos eventos durante 2 s, poderá apagar os eventos que selecionar ou todos simultaneamente, utilizando o ícone  $\boxed{\bullet}$ .
- O ícone E encaminha para o ecrã que mostra as imagens ou vídeos gravados a partir da aplicação. Carregue sobre qualquer das gravações para a visualizar em ecrã completo, onde também poderá partilhá-la ou apagála de forma individual. Se carregar no ícone onde também poderá partilhá-la ou apagásimultânea. Para isso, utilize os ícones on e •.
- Para aceder aos ajustes da aplicação, carregue no ícone 🗐. Aqui poderá selecionar se quer que o telefone toque e / ou vibre ao receber uma chamada. Ao carregar no ícone 😰 poderá visualizar a versão desta aplicação, bem como a política de privacidade da Golmar. Nos dispositivos Android, saia da aplicação com o ícone 🗋 ou force o encerramento: continuará a receber as chamadas e a aplicação não consumirá bateria.

| Monitores + | Eventos 🗊                             | Gravações 🔊 | Ajustes 💡 |
|-------------|---------------------------------------|-------------|-----------|
| 🕼 Casa      |                                       | 2018-06-13  |           |
|             | Casa (1)<br>2018-06-13 19:17:18       |             | Som       |
|             | Escritório (2)<br>2018-06-13 19:17:18 |             | Vibração  |
|             | Casa (1)<br>1 2018-06-13 19:17:18     |             |           |
|             | Casa (1)<br>2 2018-06-13 19:17:18     |             |           |
| Escritório  |                                       |             |           |
|             |                                       |             |           |
|             |                                       |             | Sair      |
|             |                                       | oj Ci 🖪 Qi  |           |

## Ecrã de comunicação

Foi ativada a transferência de chamada no monitor e as notificações estão ativadas na aplicação, receberá as chamadas realizadas na placa de rua. Um ecrã emergente mostra a origem da chamada. Pode aceitar a chamada com o ícone 💿 ou rejeitar-la carregando em 🔀. Depois de aceitar a chamada, poderá estabelecer comunicação de áudio carregando no ícone 😒.

Tanto se aceder ao ecrã de comunicação mediante uma receção de chamada, como se a partir do ecrã principal, as opções a seguir detalhadas serão as mesmas.

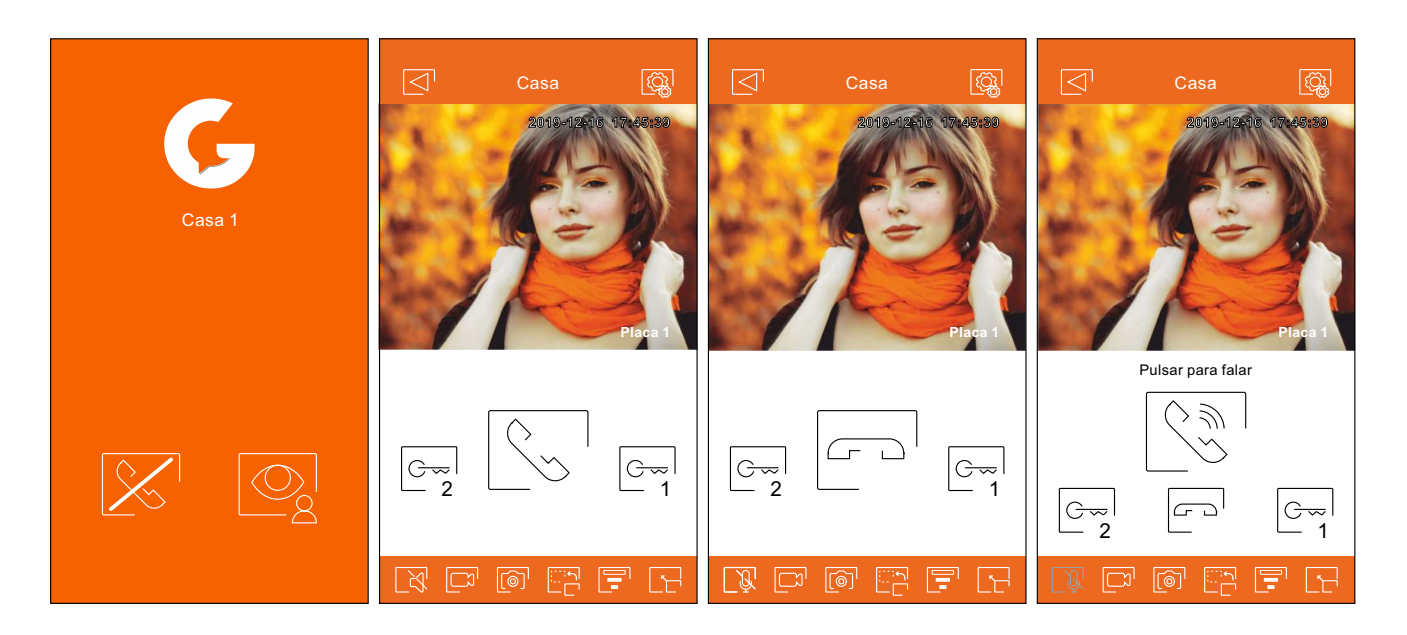

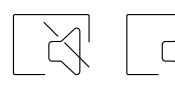

Ativa ou desativa o áudio proveniente da placa durante o processo de visualização. O estado inicial depende da configuração da vista prévia do monitor (página 27).

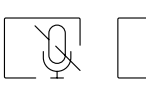

Ativa ou desativa o microfone do telefone durante o processo de comunicação. No modo de comunicação "Pulsar para falar" está desativado.

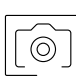

Tira uma fotografia.

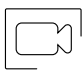

Carregue para iniciar a gravação de um vídeo. Para finalizar a gravação, volte a carregar no ícone.

| ····· |   | • |
|-------|---|---|
|       | · |   |

Muda a fonte de origem da imagem. Este ícone aparece ativado (cor branca) no caso de o sistema ter mais de uma placa ou ter uma câmara externa conectada e a visualização no monitor ter sido ativada (ver página 39 a 41). É possível realizar a alteração durante os processos de visualização e comunicação.

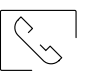

G

Inicia ou finaliza a comunicação de áudio com a placa visualizada. A comunicação tem uma duração máxima de 90 s.

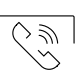

No modo de comunicação "Pulsar para falar", pressione o botão enquanto fala e liberte-o para escutar.

## Ecrã de comunicação

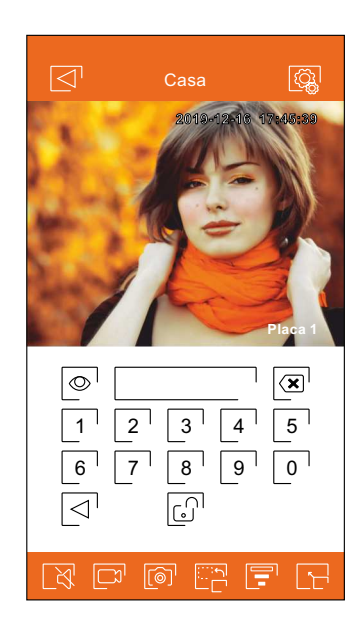

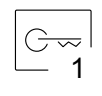

Ativa o trinco elétrico ou o dispositivo conectado à saída CV da placa. Será necessário introduzir uma contra-senha para a ativação se isso tiver sido definido na página 27.

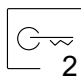

Ativa o trinco elétrico ou o dispositivo conectado à saída de relé da placa. Será necessário introduzir uma contra-senha para a ativação se isso tiver sido definido na página 27.

| ] [ |
|-----|
| '   |
|     |
|     |

Permite mudar a qualidade do sinal de vídeo para a adequar ao tipo de conexão de dados.

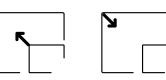

Muda entre o modo de ecrã completo (orientação horizontal do telefone) e o modo de ecrã normal (orientação vertical).

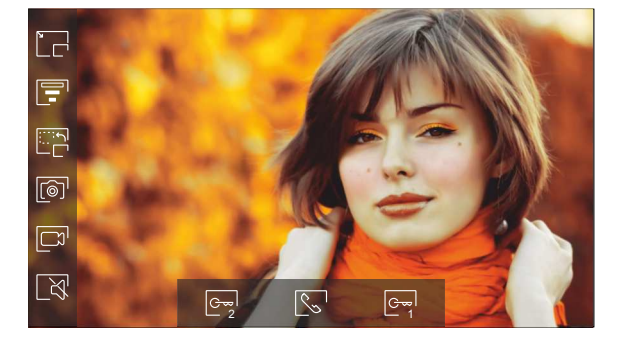

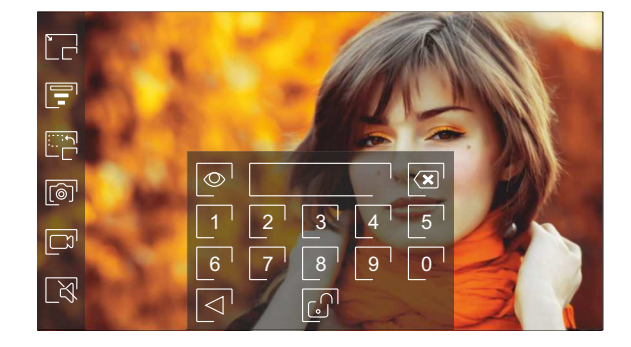

## Secções e distâncias

- O número máximo de monitores por habitação é 4.
- O número máximo de monitores em cascata é 12.

| Tipo de cabo         | A    | В    | С    |
|----------------------|------|------|------|
| 2 x 0,75 mm² (AWG18) | 30 m | 30 m | 15 m |
| CAT5 (*)             | 60 m | 60 m | 30 m |
| RAP-GTWIN/HF         | 60 m | 60 m | 30 m |

- A. Distância entre o alimentador e a placa mais distante.
- B. Distância entre o alimentador e o monitor (ou distribuidor) mais distante.
- C. Distância entre um distribuidor e o monitor mais distante conectado a uma das suas saídas.
- (\*). Utilizar dois pares entrançados para cada linha de bus.

## Uma habitação com uma placa de acesso e um monitor

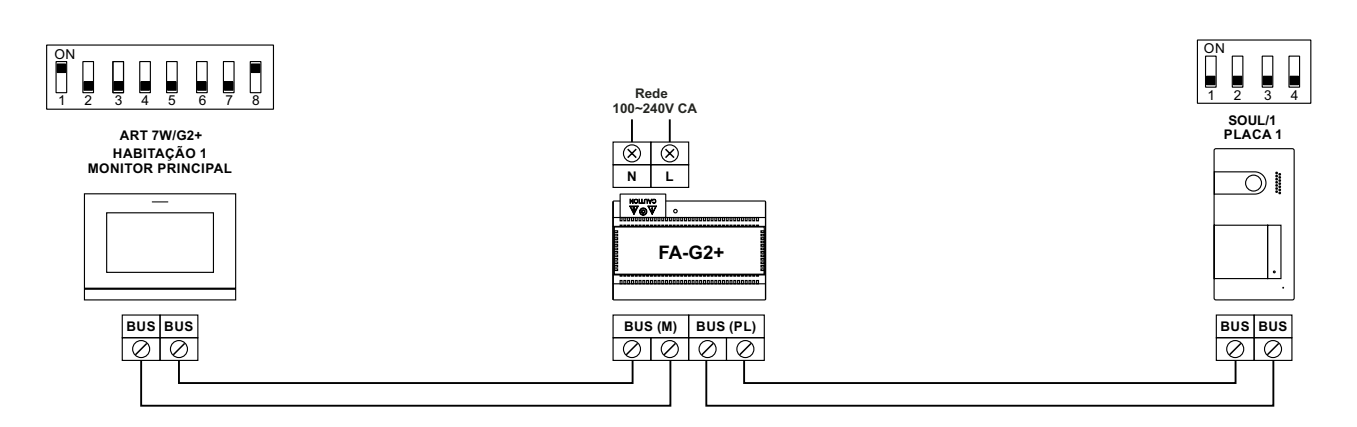

## Uma habitação com duas placas de acesso e um monitor

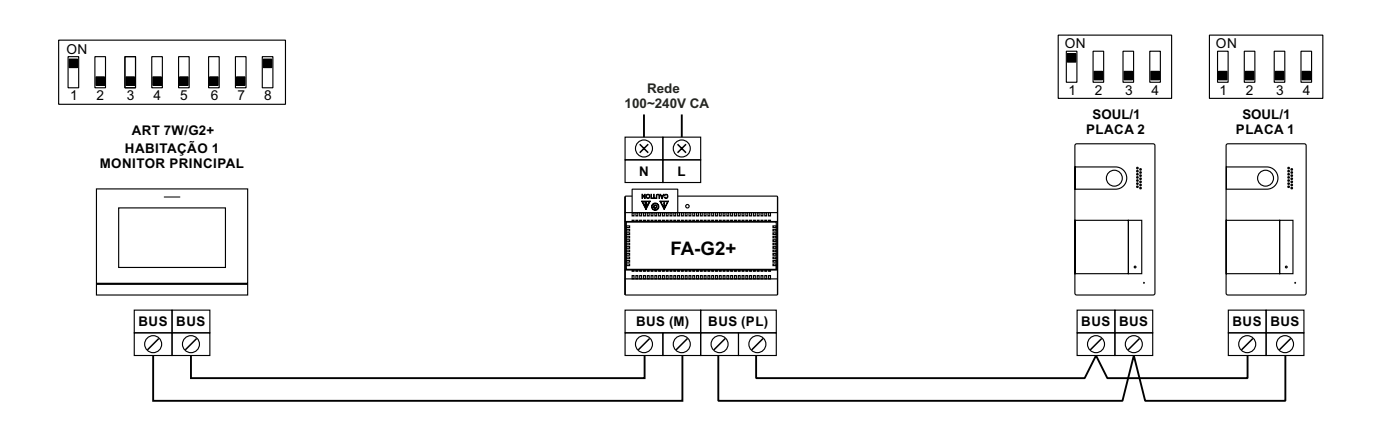

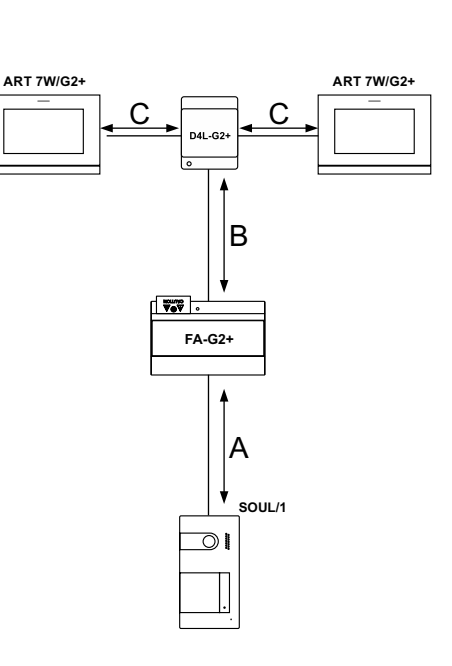

## Uma habitação até duas placas de acesso e até quatro monitores em cascata

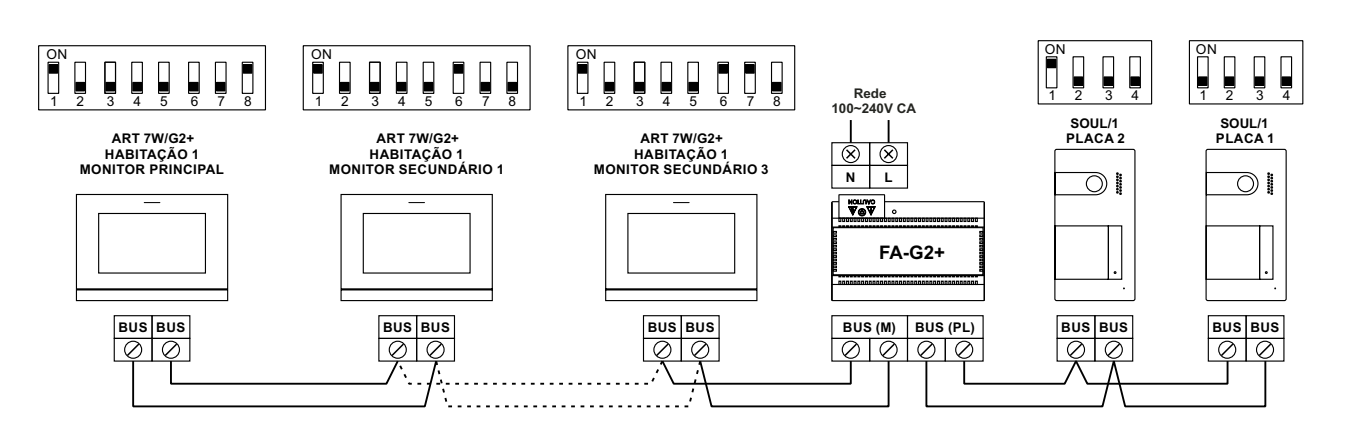

# Uma habitação até duas placas de acesso e até quatro monitores em distribuição

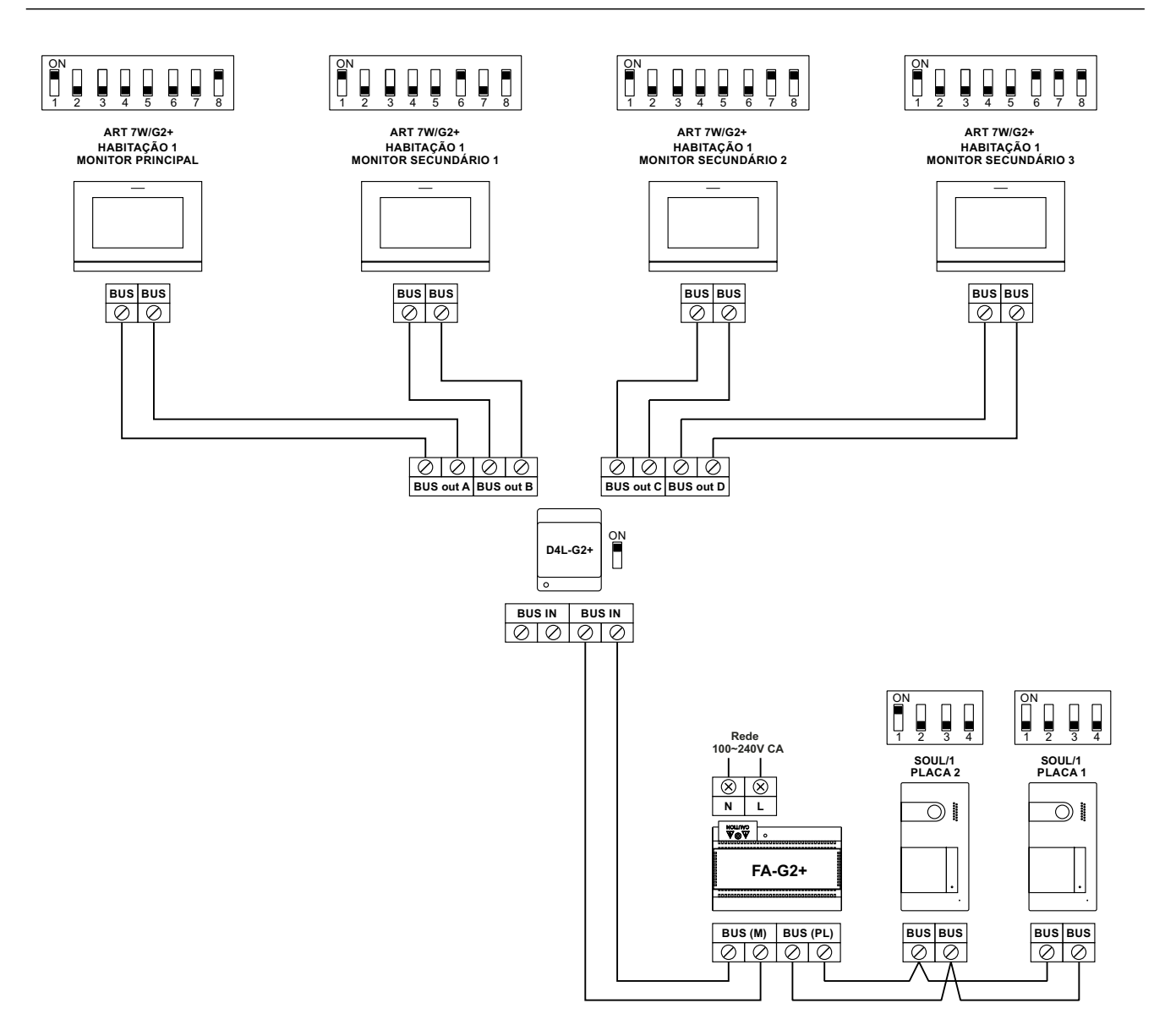

## Duas habitações com até duas placas de acesso e até quatro monitores em cascata

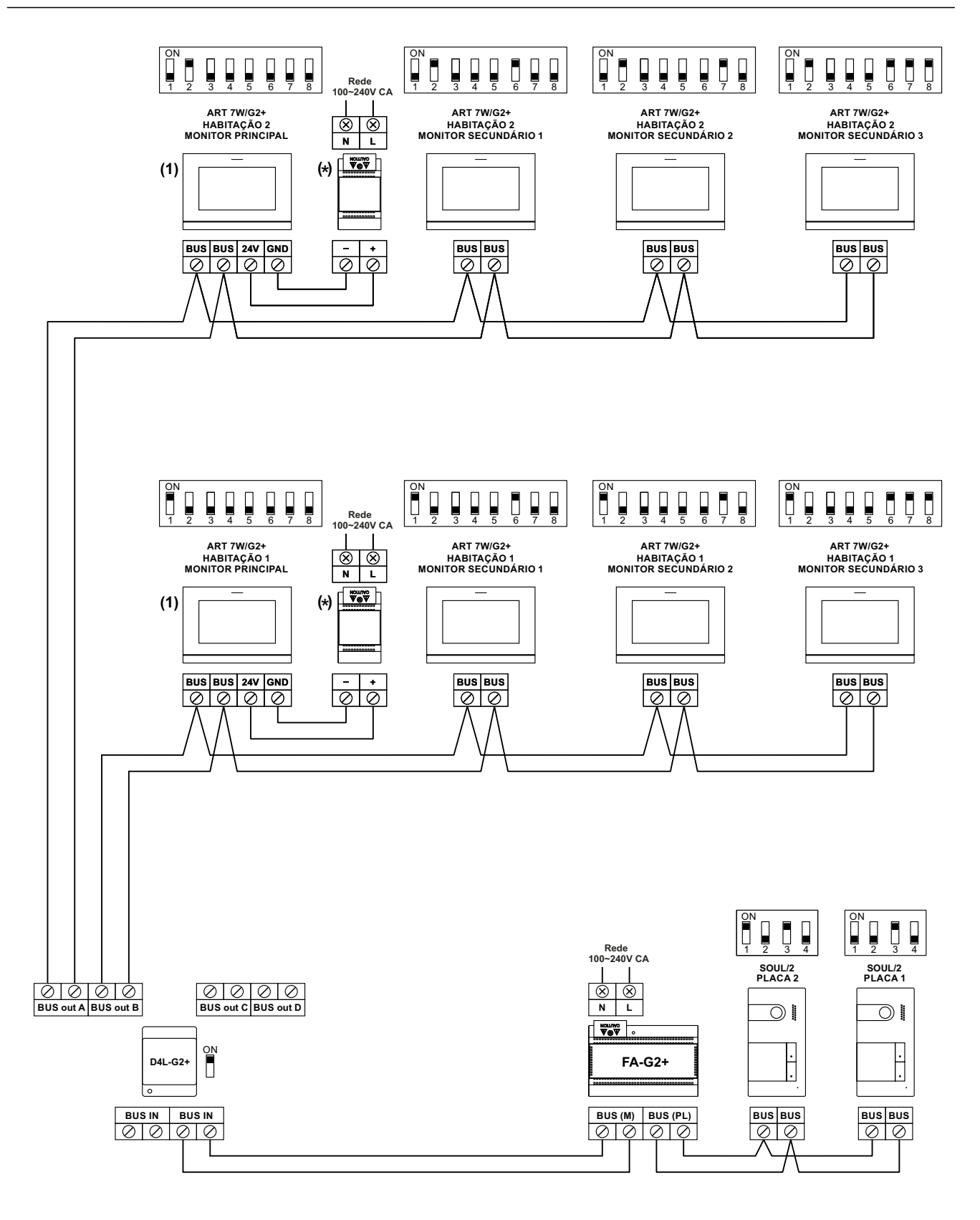

(1) Importante: Apenas o monitor principal pode ativar a transmissão Wi-Fi.

## Quatro habitações com até duas placas de acesso e até quatro monitores em cascata

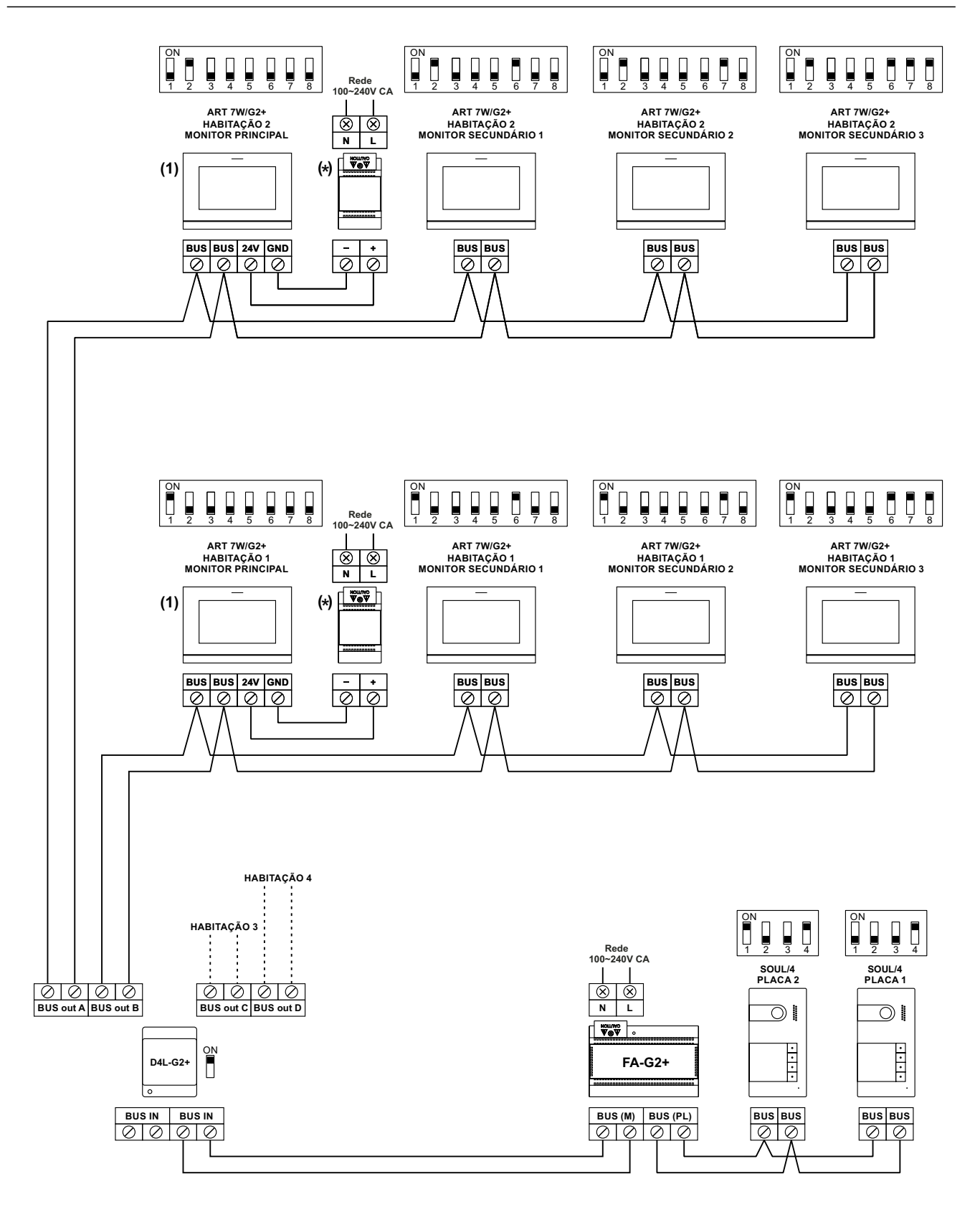

(1) Importante: Apenas o monitor principal pode ativar a transmissão Wi-Fi.

## Quatro habitações com até quatro placas de acesso e até quatro monitores em cascata

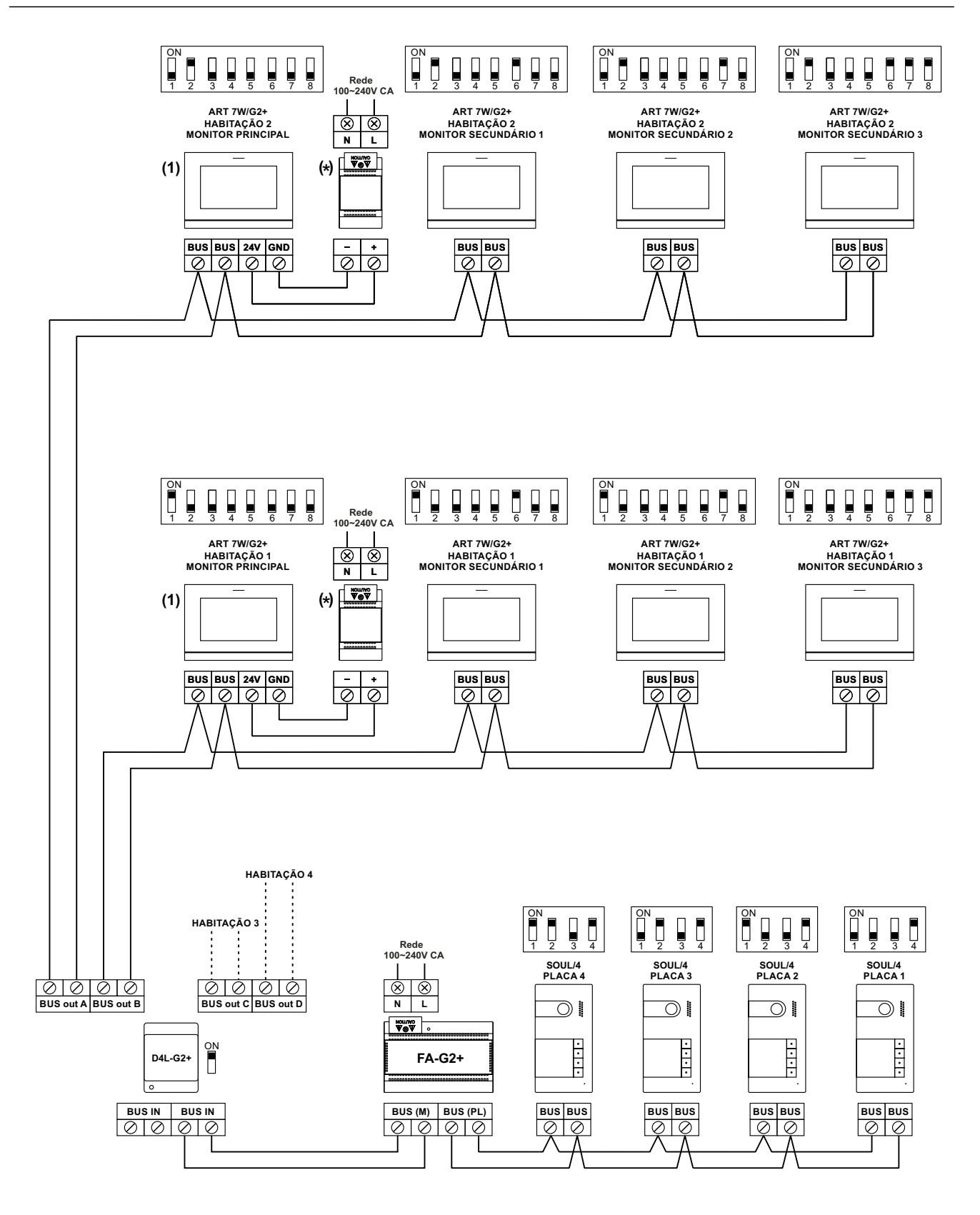

(1) Importante: Apenas o monitor principal pode ativar a transmissão Wi-Fi.

#### Ligação de um trinco elétrico

O esquema mostra a ligação de um trinco elétrico de 12 V CC., com um consumo máximo de 270 mA. É recomendável utilizar os modelos Golmar CV-14/DC, CV-24/DC, CV-14P/UNI o CV-24P/UNI. A ativação é realizada através do ícone 🔄 . O tempo de ativação é 3 s, sendo possível regulá-lo entre 0,5 s e 10 s (ver página 39 a 41).

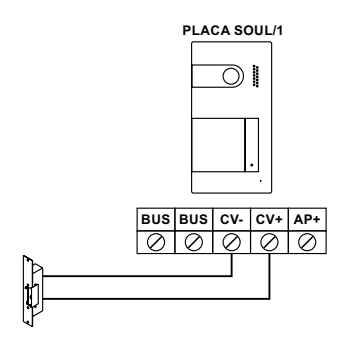

Se o trinco elétrico a utilizar for de corrente alternada, utilize um relé e um transformador adequados ao consumo, bem como o varístor fornecido. O exemplo mostra um relé Golmar SAR-12/24 e um transformador TF-104 (12 V CA/1,5A).

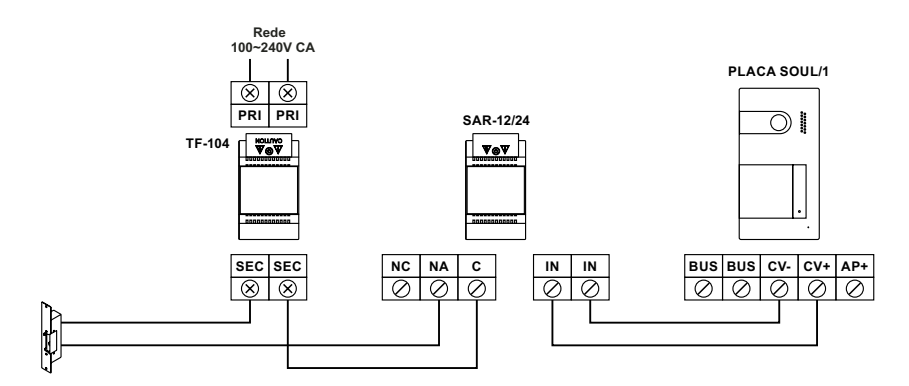

#### Ligação de um dispositivo auxiliar na saída de relé

O esquema mostra, a título de exemplo, a ligação de um segundo trinco elétrico de corrente alternada. O relé pode comutar cargas de 6 A/24 V. A ativação é realizada através do ícone 2. O tempo de ativação é 3 s, sendo possível regulá-lo entre 0,5 s e 10 s (ver página 39 a 41).

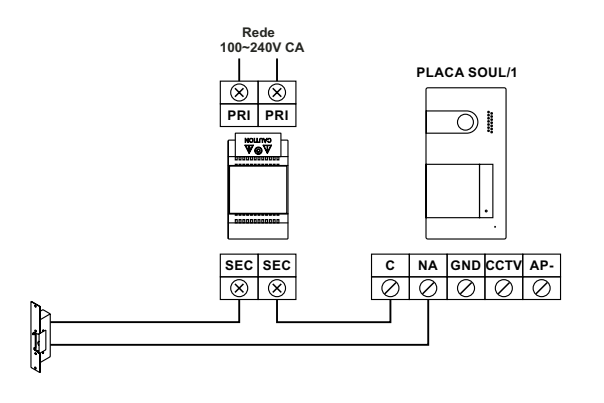

#### Ligação de um botão de saída

O botão de saída permite ativar de forma remota o trinco elétrico conectado entre os terminais CV- e CV+ (por defeito) ou da saída de relé (ver página 39 a 41). O tempo de atraso para realizar a ativação é 2 s, sendo possível regulá-lo entre 0,5 s e 10 s (ver página 39 a 41).

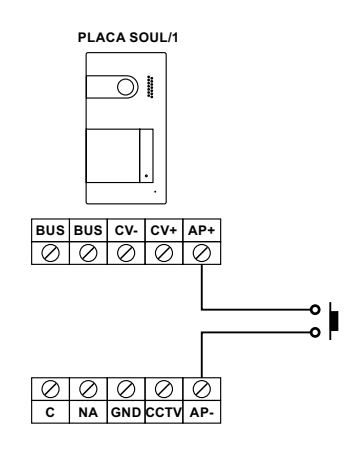

#### Ligação de uma câmara externa

É possível conectar uma câmara de CCTV analógica Golmar "AHD4-3601x" a cada uma das placas, podendo ser visualizadas (ver página 39 a 41) do monitor. A câmara deverá dispor de alimentação local "PSU-121".

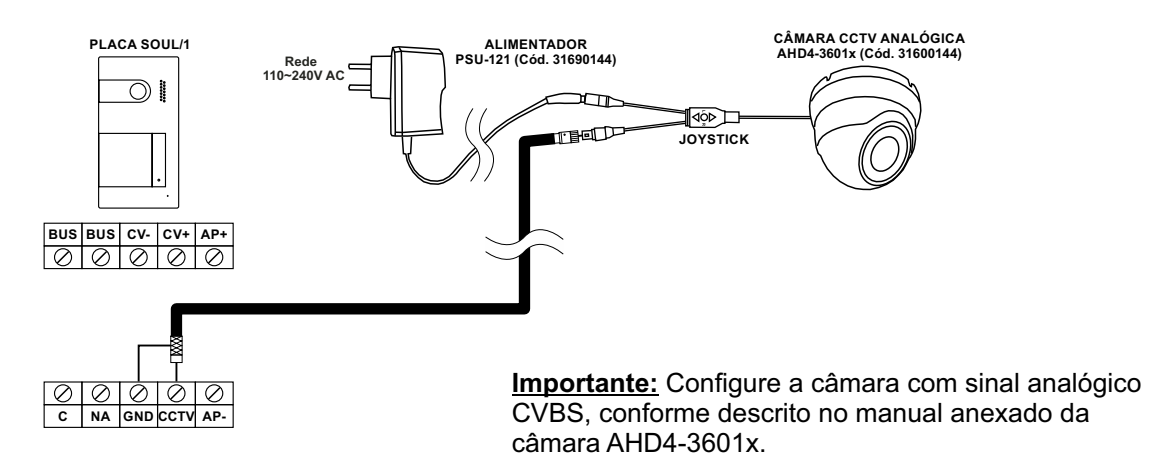

#### Ligação para o botão da porta do patamar

Conecte o botão da porta do patamar apenas no monitor principal da habitação que deve receber a chamada. A seguir o sinal recebido é transmitido aos monitores secundários da mesma habitação.

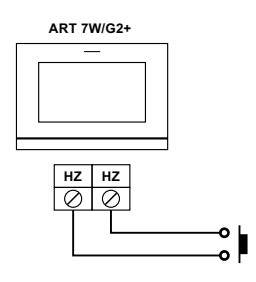

## CÓDIGOS ESPECIAIS

A ativação de algumas funções, bem como as modificações de alguns parâmetros de fábrica, pode ser realizada mediante a introdução de códigos especiais. Para isso, devemos aceder ao menu de instalador do monitor. Aceda ao ecrã "Acerca de" do menu de definições (página 15) e carregue cinco vezes seguidas no ícone 2 da parte superior esquerda do ecrã, para aparecer um teclado para a introdução de códigos.

|                  |            | Ecrã "Acerca de"                   |    |
|------------------|------------|------------------------------------|----|
| Carregar 5 veces | Acerca de  |                                    |    |
|                  | FW         | 1.04                               |    |
|                  | $\bigcirc$ | Endereço monitor 001/M             |    |
|                  | a a<br>Xe  | Manual de instruções<br>Aplicações |    |
|                  |            |                                    | نې |

A seguir será mostrado o ecrã de "códigos especiais". Os códigos devem ser introduzidos um a um e validados com o ícone 😥<sup>1</sup>. Se o código introduzido for válido, será mostrada a mensagem "OK"; caso contrário, será mostrada a mensagem "ERROR".

Utilize o ícone 🙀 para voltar ao ecrã "Acerca de".

#### Ecrã de "Códigos especiais"

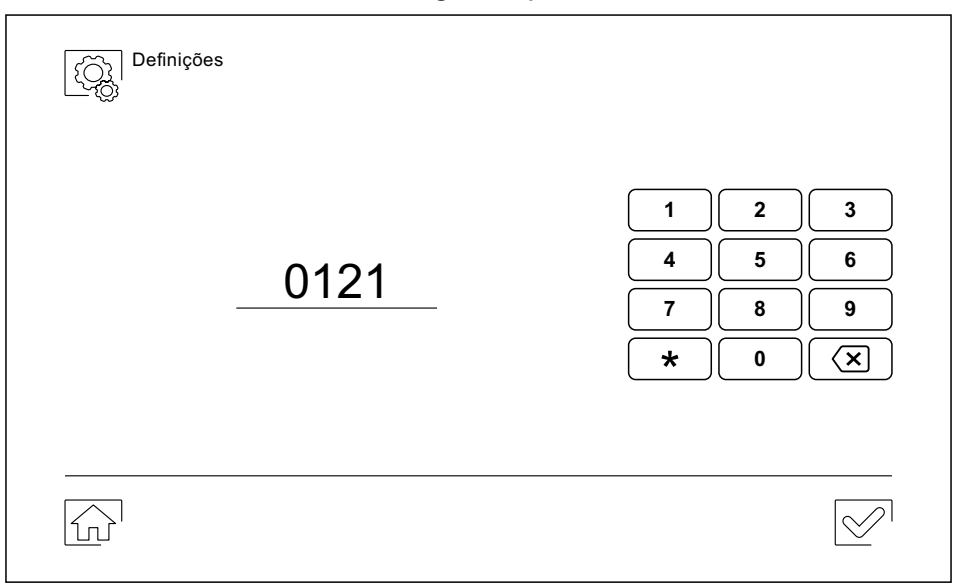

Continuação da página anterior.

# CÓDIGOS ESPECIAIS

| <u>Fontes de vídeo</u>                       | disponíveis num monit                                     | <u>tor (configurar apen</u>                       | <u>as no monitor principal).</u>                              |                     |
|----------------------------------------------|-----------------------------------------------------------|---------------------------------------------------|---------------------------------------------------------------|---------------------|
|                                              | <u>Visível</u>                                            | Não Visível                                       | Valor de fábrica                                              |                     |
| Placa 1                                      | 0111                                                      | 0110                                              | 0111                                                          |                     |
| Placa 2                                      | 0121                                                      | 0120                                              | 0120                                                          |                     |
| (*) Placa 3                                  | 0131                                                      | 0130                                              | 0130                                                          |                     |
| (*) Placa 4                                  | 0151                                                      | 0150                                              | 0150                                                          |                     |
| Câmara 1                                     | 0141                                                      | 0140                                              | 0140                                                          |                     |
| Câmara 2                                     | 0181                                                      | 0180                                              | 0180                                                          |                     |
| (*) Câmara 3                                 | 0171                                                      | 0170                                              | 0170                                                          |                     |
| (*) Câmara 4                                 | 0191                                                      | 0190                                              | 0190                                                          |                     |
| (*) Importante: Plac                         | cas SOUL/1, SOUL/2 e S                                    | OUL/4 com versão \                                | /04 e posterior.                                              |                     |
| <u>Abertura de port</u>                      | ta automática ao recebe                                   | er a chamada num m                                | onitor (configurar apenas no monitor                          | <u>·principal).</u> |
|                                              | <u>Ativada</u>                                            | <u>Desativada</u>                                 | Valor de fábrica                                              |                     |
|                                              | 0441                                                      | 0440                                              | 0440                                                          |                     |
| <u>Ativar/ desativa</u><br>ocultos situad    | <u>r o botão oculto de iníc</u><br>dos sobre os pontos de | <u>cio/ fim de comunica</u><br>orientação ● /●● p | ação e de abertura de porta num mo<br>ara pessoas invisuais). | nitor (botões       |
|                                              | Ativar                                                    | Desativar                                         | Valor de fábrica                                              |                     |
|                                              | 0461                                                      | 0460                                              | 0460 (desativado)                                             |                     |
|                                              |                                                           |                                                   | ,                                                             |                     |
| <u>Ativar/ desativa</u>                      | <u>r o (ícone de notificação</u>                          | o "indicador de ligad                             | <u>o") num monitor.</u>                                       |                     |
|                                              | <u>Ativar</u>                                             | <u>Destivar</u>                                   | <u>Valor de fábrica</u>                                       |                     |
|                                              | 0471                                                      | 0470                                              | 0471 (ativado)                                                |                     |
| Não mostrar a in                             | nagem no monitor ao re                                    | ceber uma chamada                                 | a da placa guando o monitor estiver n                         | o modo "Não         |
| incomodar".                                  |                                                           |                                                   |                                                               |                     |
|                                              | <u>Não mostrar</u>                                        | <u>Mostrar</u>                                    | <u>Valor de fábrica</u>                                       |                     |
|                                              | 0481                                                      | 0480                                              | 0480 (mostrar imagem)                                         |                     |
| <u>Tempos de ativa</u>                       | ição das saídas (Placa 1                                  | ). (Configurar apena                              | <u>is em monitor principal).</u>                              |                     |
|                                              |                                                           |                                                   | Valor de fábrica                                              |                     |
| Trinco elétrico                              | Desde 0200 (0,5 s)                                        | até 0219 (10 s)                                   | 0205(3s)                                                      |                     |
| Relé                                         | Desde 0300 (0,5 s)                                        | até 0319 (10 s)                                   | 0305 (3 s)                                                    |                     |
| Configuração de                              | o botão de ativação rem                                   | ota (Placa 1). (Confi                             | gurar apenas em monitor principal).                           |                     |
| <u>·····································</u> | <u> </u>                                                  | ··· • • • • • • • • • • • • • • • • • •           | Valor de fábrica                                              |                     |
| Atraso                                       | Desde 0400 (0.5s)                                         | até 0419 (10 s)                                   | 0403(2s)                                                      |                     |
| Saída                                        | 0430 (trinco elétrico                                     | o) ou 0431 (relé)                                 | 0430 (trinco elétrico)                                        |                     |
| Tempos de ativa                              | ação das saídas (Placa 2                                  | 2). (Configurar apena                             | as em monitor principal).                                     |                     |
| <u> </u>                                     | <u></u>                                                   | <u></u>                                           | Valor de fábrica                                              |                     |
| Trinco elétrico                              | Desde 1200 (0.5s)                                         | até 1219 (10 s)                                   | 1205(3s)                                                      |                     |
| Relé                                         | Desde 1300 (0,5s)                                         | até 1319 (10 s)                                   | 1305 (3 s)                                                    |                     |
| Configuração de                              | o botão de ativação rem                                   | ota (Placa 2) (Confi                              | nurar anenas em monitor principal)                            |                     |
| <u>Jonnyarayao ut</u>                        |                                                           |                                                   | Valor de fábrica                                              |                     |
| Atraso                                       | Desde $1400(0.5c)$                                        | até 1419 (10 s)                                   | 1403(2s)                                                      |                     |
| Saída                                        | 1/30 (trinco elétric                                      | (103)                                             | 1430 (tripco elátrico)                                        |                     |
| Jaiua                                        |                                                           |                                                   |                                                               |                     |

Continuação da página anterior.

# CÓDIGOS ESPECIAIS

| (*) <u>Tempos de ativa</u>                     | <u>ação das saídas (Plac</u>                        | <u>a 3). (Configurar apena</u>  | <u>s em monitor principal).</u>        |                          |
|------------------------------------------------|-----------------------------------------------------|---------------------------------|----------------------------------------|--------------------------|
|                                                |                                                     |                                 | Valor de fábrica                       |                          |
| Trinco elétrico                                | Desde 2200 (0,5                                     | s) até 2219 (10 s)              | 2205(3s)                               |                          |
| Relé                                           | Desde 2300 (0,5                                     | s) até 2319 (10 s)              | 2305 (3 s)                             |                          |
| (*) <u>Configuração d</u>                      | o botão de ativação re                              | <u>emota (Placa 3). (Config</u> | jurar apenas em monitor princip        | <u>pal).</u>             |
|                                                |                                                     |                                 | Valor de fábrica                       |                          |
| Atraso                                         | Desde 2400 (0,5                                     | s) até 2419 (10 s)              | 2403(2s)                               |                          |
| Saída                                          | 2430 (trinco elét                                   | rico) ou 2431 (relé)            | 2430 (trinco elétrico)                 |                          |
| (*) <u>Tempos de ativa</u>                     | ação das saídas (Plac                               | <u>a 4). (Configurar apena</u>  | s em monitor principal).               |                          |
|                                                |                                                     |                                 | <u>Valor de fábrica</u>                |                          |
| Trinco elétrico                                | Desde 3200 (0,5                                     | s) até 3219 (10 s)              | 3205 (3 s)                             |                          |
| Relé                                           | Desde 3300 (0,5                                     | s) até 3319 (10 s)              | 3305 (3 s)                             |                          |
| (*) <u>Configuração d</u>                      | o botão de ativação re                              | <u>emota (Placa 4). (Config</u> | jurar apenas em monitor princip        | <u>pal).</u>             |
|                                                |                                                     |                                 | Valor de fábrica                       |                          |
| Atraso                                         | Desde 3400 (0,5                                     | 5s) até 3419 (10s)              | 3403 (2 s)                             |                          |
| Saída                                          | 3430 (trinco elét                                   | rico) ou 3431 (relé)            | 3430 (trinco elétrico)                 |                          |
| <u>LED iluminaçã</u>                           | o para visão notur                                  | <u>na (Placa 1), durante</u>    | um processo de chamada o               | <u>ou comunicação.</u>   |
| (Configurar a                                  | ipenas em monitor pr                                | incipal).                       |                                        |                          |
| Automatico                                     | Sempre ON                                           | Sempre OFF                      | Valor de fabrica                       |                          |
| 0450                                           | 0451                                                | 0452                            | 0450 (automatico).                     |                          |
| LED iluminação                                 | o para visão noturna (l                             | <u>Placa 2), durante um pro</u> | ocesso de chamada ou comunic           | ação. (Configurar        |
| <u>apenas em m</u>                             | Somoro ON                                           | Somero OEE                      | Valor do fábrico                       |                          |
|                                                |                                                     |                                 | <u>valor de labrica</u>                |                          |
| 1450                                           | 1451                                                | 1452                            | 1450 (automatico).                     |                          |
| (*) <u>LED iluminação</u><br>apenas em m       | <u>o para visão noturna (l</u><br>onitor principal) | <u>Placa 3), durante um pro</u> | ocesso de chamada ou comunic           | ação. (Configurar        |
| Automático                                     | Sempre ON                                           | Sempre OFF                      | Valor de fábrica                       |                          |
| 2450                                           | 2451                                                | 2452                            | $\frac{\sqrt{101}}{2450}$ (automático) |                          |
|                                                |                                                     | ZTUZ                            |                                        | eeñe (Cenfigurer         |
| (*) <u>LED huminação</u><br><u>apenas em m</u> | onitor principal).                                  | Placa 4), durante um pro        | ocesso de chamada ou comunid           | <u>açao. (Configurar</u> |
| <u>Automático</u>                              | Sempre ON                                           | Sempre OFF                      | Valor de fábrica                       |                          |
| 3450                                           | 3451                                                | 3452                            | 3450 (automático).                     |                          |
| <u>Ativar/ desativa</u>                        | ir a confirmação acús                               | <u>tica (Placa 1). (Configu</u> | rar apenas em monitor principal        | <u>).</u>                |
|                                                | <u>Ativado</u>                                      | <u>Desativado</u>               | Valor de fábrica                       |                          |
|                                                | 1701                                                | 1700                            | 1701                                   |                          |
| <u>Ativar/ desativa</u>                        | ir a confirmação acús                               | tica (Placa 2). (Configu        | rar apenas em monitor principal        | <u>).</u>                |
|                                                | <u>Ativado</u>                                      | <u>Desativado</u>               | Valor de fábrica                       |                          |
|                                                | 2701                                                | 2700                            | 2701                                   |                          |
| (*) <u>Ativar/ desativa</u>                    | ir a confirmação acús                               | <u>tica (Placa 3). (Configu</u> | rar apenas em monitor principal        | ) <u>.</u>               |
|                                                | <u>Ativado</u>                                      | <u>Desativado</u>               | Valor de fábrica                       |                          |
|                                                | 3701                                                | 3700                            | 3701                                   |                          |
| (*) <u>Ativar/ desativa</u>                    | ir a confirmação acús                               | <u>tica (Placa 4). (Configu</u> | rar apenas em monitor principal        | <u>).</u>                |
|                                                | <u>Ativado</u>                                      | <u>Desativado</u>               | Valor de fábrica                       |                          |
|                                                | 4701                                                | 4700                            | 4701                                   |                          |
|                                                |                                                     |                                 |                                        |                          |

## LIMPEZA DO MONITOR

- Não utilize solventes, detergentes nem produtos de limpeza que contenham ácidos, vinagre ou que sejam abrasivos.
- Utilize um pano húmido (não molhado) macio que não liberte pelos com a água.
- Passe sobre o monitor sempre na mesma direção, de cima para baixo.
- Depois de limpar o monitor, utilize um pano seco e macio que não liberte pelos para eliminar a humidade.

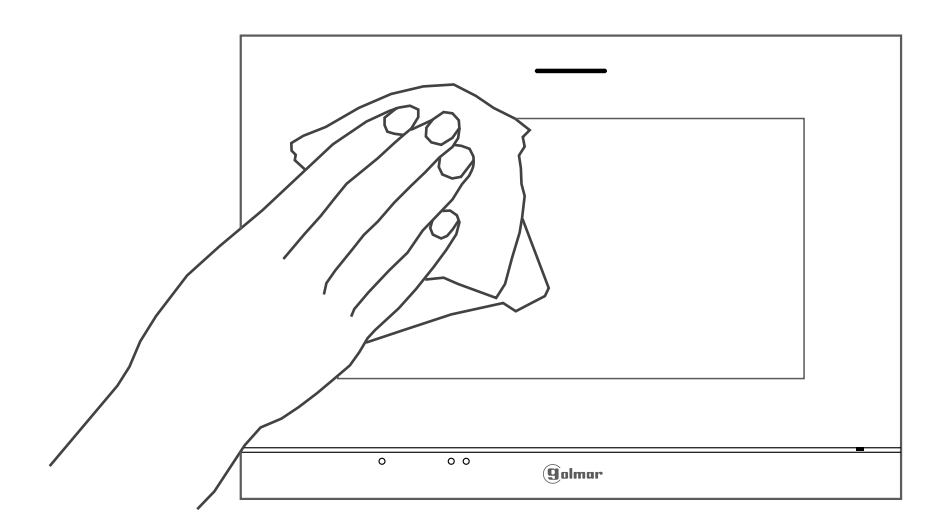

## LIMPEZA DA PLACA

- Não utilize solventes, detergentes nem produtos de limpeza que contenham ácidos, vinagre ou que sejam abrasivos.
- Utilize um pano húmido (não molhado) macio que não liberte pelos com a água.
- Passe sobre a placa sempre na mesma direção, de cima para baixo.
- Depois de limpar a placa, utilize um pano seco e macio que não liberte pelos para eliminar a humidade.

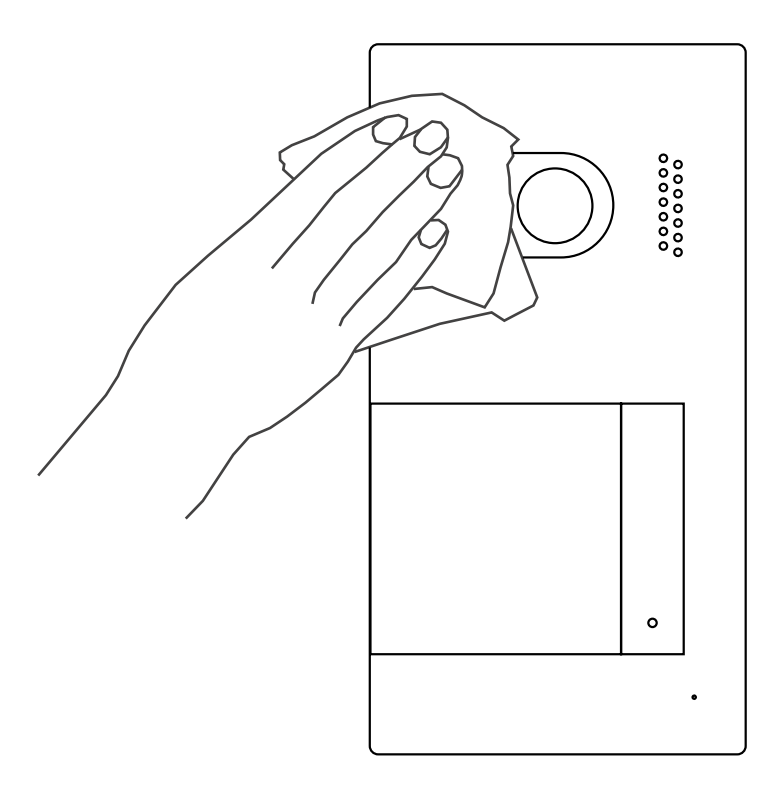

# *KIT* VIDEOPORTEIRO SOUL S5110/ART 7W

| OTAS |      |      |
|------|------|------|
|      |      |      |
|      | <br> | <br> |
|      |      |      |
|      | <br> | <br> |
|      |      |      |
|      | <br> | <br> |
|      | <br> | <br> |
|      |      |      |
|      | <br> | <br> |
|      |      |      |
|      | <br> | <br> |
|      | <br> | <br> |
|      |      |      |
|      | <br> | <br> |
|      |      |      |
|      | <br> | <br> |
|      | <br> | <br> |
|      |      |      |
|      | <br> | <br> |
|      |      |      |
|      | <br> | <br> |
|      | <br> | <br> |
|      |      |      |
|      | <br> | <br> |
|      |      |      |
|      | <br> | <br> |
|      | <br> | <br> |
|      |      |      |
|      | <br> | <br> |
|      |      |      |
|      |      |      |
|      | <br> | <br> |
|      |      |      |
|      | <br> | <br> |
|      |      |      |
|      | <br> |      |
|      | <br> | <br> |
|      |      |      |
|      | <br> | <br> |

## **CONFORMIDADE:**

| Este producto es conforme con las disposiciones de las Directivas Europeas aplicables respecto a Equipos de Radio <b>2014/53/CEE</b> , a la Seguridad Eléctrica <b>2014/35/CEE</b> y la Compatibilidad Electromagnética <b>2014/30/CEE</b> .                                   |
|----------------------------------------------------------------------------------------------------|
| Este produto está em conformidade com as disposições das Diretivas Europeias aplicáveis sobre equipamentos de rádio <b>2014/53/CEE</b> , a Segurança Elétrica <b>2014/35/CEE</b> e a Compatibilidade Eletromagnética <b>2014/30/CEE</b> .                                      |
| This product meets the essentials requirements of applicable European Directives regarding Radio Equipment <b>2014/53/ECC</b> , Electrical Safety <b>2014/35/ECC</b> and Electromagnetic Compatibility <b>2014/30/ECC</b> .                                                    |
| NOTA: El funcionamiento de este equipo está sujeto a las siguientes condiciones:<br>(1) Este dispositivo no puede provocar interferencias dañinas, y (2) debe aceptar<br>cualquier interferencia recibida, incluyendo las que pueden provocar un funcionamiento no<br>deseado. |
| NOTA: O funcionamento deste equipamento está sujeito às seguintes condições:<br>(1) Este dispositivo não pode provocar interferências prejudiciais e (2) deve aceitar<br>qualquer interferência recebida, incluindo aquelas que podem provocar um funcionamento<br>indesejado. |
| <b>NOTE:</b> Operation is subject to the following conditions:<br>(1) This device may not cause harmful interference, and (2) this device must accept any received interference, including the ones that may cause undesired operation.                                        |
|                                                                                                    |

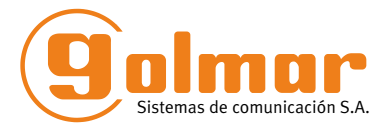

golmar@golmar.es www.golmar.es

#### GOLMAR S.A. C/ Silici, 13 08940- Cornellá de Llobregat SPAIN

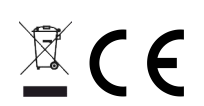

Golmar se reserva el derecho a cualquier modificación sin previo aviso. A Golmar reserva-se o direito a qualquer modificação sem aviso prévio. Golmar reserves the right to make any modifications without prior notice.